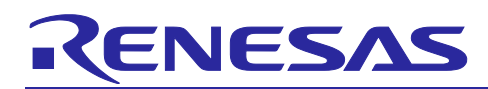

## RX140 Group Metal-touch sensor example

## Introduction

This application note describes an example of a Capacitive Touch Sensor that is realized by using RX140 Capacitive Touch Unit (hereafter, CTSU) and a metal panel as an overlay on touch sensor electrodes (covering material to protect touch sensor electrodes and stabilize characteristics of capacitive touch detection). This is a method of measuring the change in capacitance caused by deflection when a finger presses the metal panel and judging the touch. Since the metal panel touch sensor measures deflection, it can judge a touch in multiple levels by judging its pressing strength with a single button. As a metal casing is available as it is, using this method can reduce the cost for preparing overlays separately for touch and allow the appearance of buttons to be sophisticated.

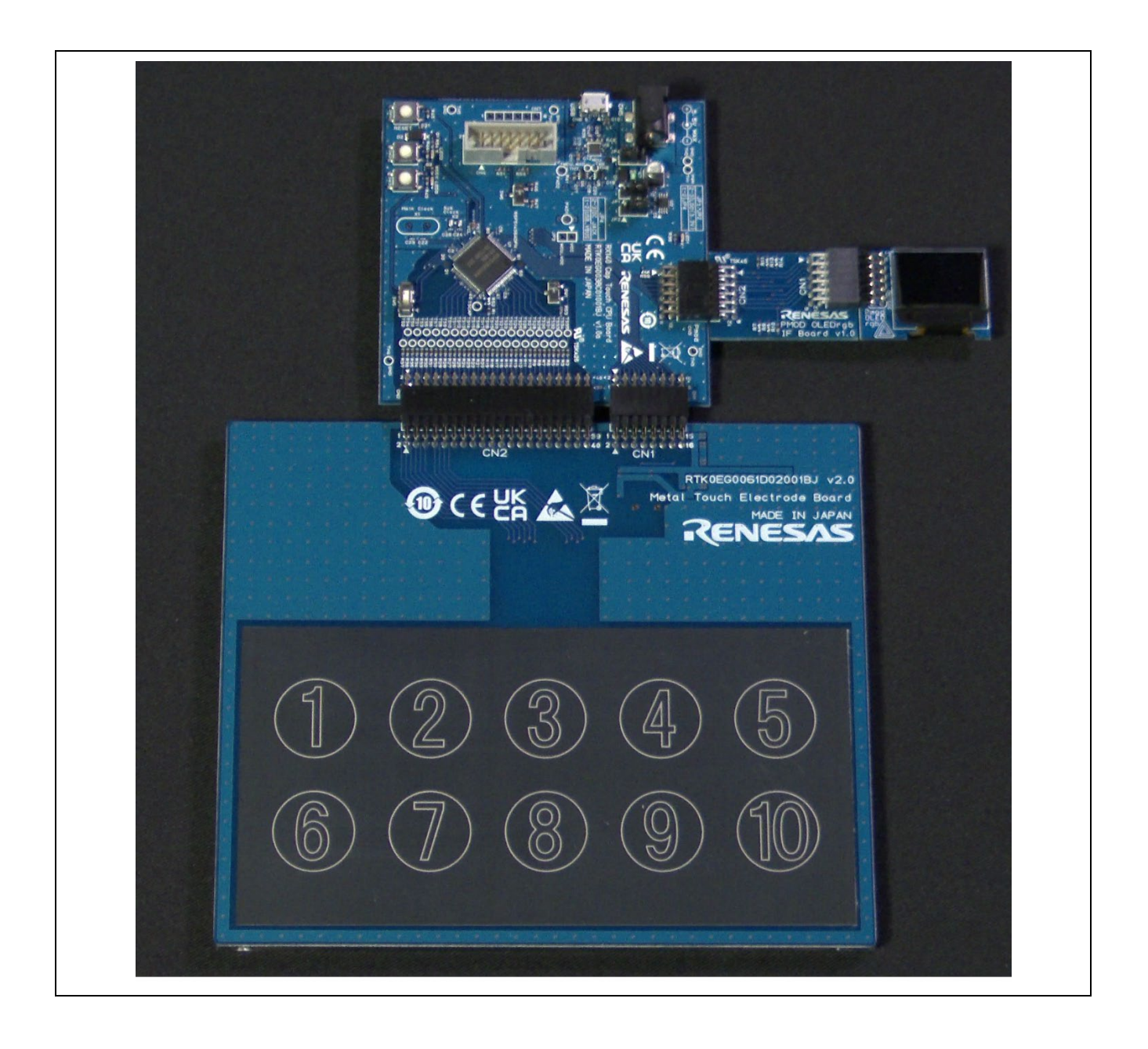

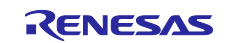

## Contents

| 1.    | Overview                                                                   | 4  |
|-------|----------------------------------------------------------------------------|----|
| 2.    | System Operation                                                           | 5  |
| 3.    | Environment for Operation Confirmation                                     | 6  |
| 4.    | Related Documents                                                          | 6  |
| 5.    | Operating Principle                                                        | 7  |
| 5.1   | Basic Model of Capacitor                                                   | 7  |
| 5.2   | Capacitive Touch Sensor with Non-Conductive Overlay                        | 8  |
| 5.3   | Capacitive Touch Sensor with Conductive Overlay (Metal Panel Touch Sensor) | 9  |
| 5.4   | Measurement Principles of CTSU                                             | 10 |
| 6.    | System Configuration                                                       | 11 |
| 6.1   | Basic Configuration                                                        |    |
| 6.1.1 | 1 CPU Board (RX140 RSSK)                                                   |    |
| 6.1.2 | 2 Touch Electrode Board                                                    | 13 |
| 6.1.3 | 3 PMOD OLEDrgb IF Board                                                    |    |
| 6.1.4 | 4 PMOD OLEDrgb (Display)                                                   | 17 |
| 6.2   | Machine Configuration                                                      |    |
| 6.2.1 | 1 Configuration of Sensing Part                                            |    |
| 6.2.2 | 2 Metal Panel Layer                                                        | 19 |
| 6.2.3 | 3 Spacer Layer                                                             | 21 |
| 6.2.4 | 4 Board Layer                                                              |    |
| 6.2.5 | 5 Sensor Design                                                            |    |
| 6.2.6 | 6 How to Assemble                                                          | 27 |
| 7.    | Sample Program                                                             | 28 |
| 7.1   | Operation Overview                                                         |    |
| 7.2   | Functions and Settings of MCU Used                                         |    |
| 7.2.1 | 1 Detection of Capacitive Touch                                            |    |
| 7.2.1 | 1.1 Settings of Modules Used                                               |    |
| 7.2.1 | 1.2 Settings in QE for Capacitive Touch                                    |    |
| 7.2.2 | 2 Control of Display                                                       |    |
| 7.2.3 | 3 Sounding a Buzzer                                                        |    |
| 7.2.4 | 4 SW3 and LED3                                                             |    |
| 7.2.5 | 5 Settings of Other Pins                                                   |    |
| 7.3   | Touch Detection Process                                                    |    |
| 7.3.1 | 1 Settings of Touch Judgement Threshold                                    |    |
| 7.3.2 | 2 Touch Detection Process                                                  |    |

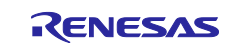

| 7.4         | Starting/Stopping Buzzer Process               | . 41 |
|-------------|------------------------------------------------|------|
| 7.5         | Display Process                                | . 42 |
| 7.6         | Program Configuration                          | . 44 |
| 7.6.1       | Source File Configuration                      | . 44 |
| 7.6.2       | Macro Definitions                              | . 45 |
| 7.6.3       | Structure, Unions, and Enumeration Types       | . 47 |
| 7.6.4       | Functions                                      | . 48 |
| 8           | Importing a Project                            | 53   |
| 0. I<br>Q 1 | Importing a Project into a studio              | .53  |
| 0.1         |                                                | . 55 |
| 0.2         |                                                | . 54 |
| 9. I        | Evaluation Results with Sample Program         | .55  |
| 9.1         | Memory Usage and Number of Execution Cycles    | . 55 |
| 9.1.1       | Build Conditions                               | . 55 |
| 9.1.2       | Memory Usage                                   | . 55 |
| 9.1.3       | Number of Execution Cycles and Processing Time | . 56 |
| 9.2         | Evaluation Result                              | . 57 |
| 9.2.1       | Conditions                                     | . 57 |
| 9.2.2       | Button Sensitivity                             | . 58 |
| 9.2.3       | EMC Test Result                                | . 59 |
| Revis       | sion History                                   | .60  |

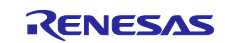

## 1. Overview

This application note is a guide for system designers, hardware designers, and software designers who develop a capacitive touch sensing system using a metal panel as an overlay.

The touch sensor with a metal panel overlay is different from conventional touch sensors, and it can detect the state and strength of a touch by capturing deflection based on the change in capacitance caused when the metal panel is pressed. Therefore, it can detect a touch with non-conductive gloves and is not affected by drops or stains. Compared to conventional mechanical buttons, it needs no mechanical moving parts, achieves higher resistance against water and stains, and makes it possible to implement button functions with higher reliability under a wider range of environments.

This document describes the detecting principle, features, configuration and schematics of the demo kit, information on designing the casings, and software configuration of the capacitive touch sensor with a metal panel. For demo kits, please contact us at the following:

https://www.renesas.com/buy-sample/locations

In this document, names of MCU-mounted Capacitive Touch Sensors CTSU/CTSUa/CTSUb are represented as CTSU1, and CTSU2/CTSU2L/CTSU2La/CTSU2SL are represented to as CTSU2.

For basic handling of the Capacitive Touch Sensor Unit, details on the unit itself, and features and differences of CTSU1 and CTSU2, refer to the application note "Capacitive Sensor Microcontrollers CTSU Capacitive Touch Introduction Guide".

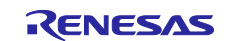

## 2. System Operation

This system operates and displays touch detection in the following two modes.

- Operating mode 1: Detects a button electrode being pressed, sounds a buzzer, and displays the press on the OLED.
- Operating mode 2: Detects the pressing strength in three levels, sounds a buzzer, and displays the
  pressing strength on the OLED.

Table 2-1 and Figure 2-1 show settings, operation, and display of the board. When using this system, make sure to connect pins 2 and 3 of JP1 and JP2 before supplying power.

| Category                           | Item                                                         |                            | Settings, Operation, Display |                      |
|------------------------------------|--------------------------------------------------------------|----------------------------|------------------------------|----------------------|
| Preparation JP                     |                                                              | Select the LDO power       | JP1                          | 2-3                  |
|                                    |                                                              |                            | JP2                          | 2-3                  |
|                                    |                                                              | Select the power supply    | JP4                          | USB: 1-2             |
|                                    |                                                              |                            |                              | DC Jack: 2-3         |
|                                    |                                                              | Use TS2 and TS4            | SW5                          | OFF (lower)          |
| Power Input 5V from USB or DC jack |                                                              |                            |                              |                      |
|                                    | supply                                                       |                            |                              |                      |
| Operation                          | SW3                                                          | Switch the operating mode  | Default: Operating mod       | de 2                 |
| Display                            | LED3                                                         | Display the operating mode | OFF: Operating mode          | 1                    |
|                                    |                                                              | ON: Operating mode 2       |                              |                      |
|                                    | OLED Display the operating mode<br>and button pressing state | Display the operating mode | Operating mode 1             | Pressing state: 0, 1 |
|                                    |                                                              | and button pressing state  | Operating mode 2             | Pressing strength:   |
|                                    |                                                              |                            |                              | 0, 1, 2, 3           |

Table 2-1 Board settings, operation, and display

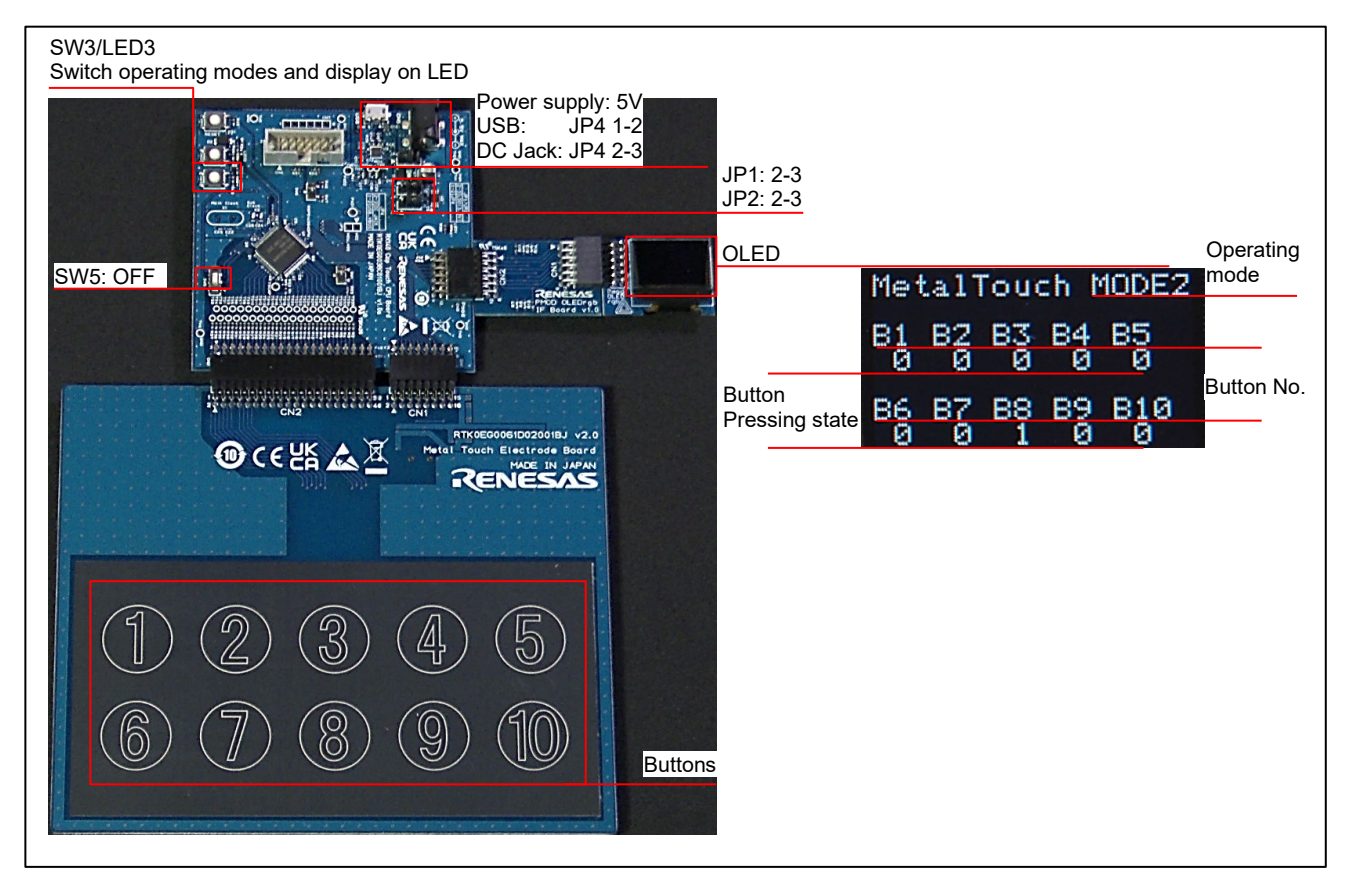

Figure 2-1 Settings, operation, and display

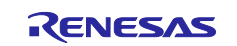

## 3. Environment for Operation Confirmation

| Item       |            |       | Name                                               |  |
|------------|------------|-------|----------------------------------------------------|--|
| CPU boa    | ard        |       | RX140 Capacitive Touch Evaluation System CPU board |  |
|            |            |       | (RTK0EG0038C01001BJ)                               |  |
|            |            | MCU   | RX140 (R5F51406ADFN)                               |  |
| Electrod   | e board    |       | Metal Touch Electrode Board (RTK0EG0061D02001BJ)   |  |
| Display    | connection | board | PMOD OLEDrgb IF Board                              |  |
| Display    |            |       | Digilent Pmod OLEDrgb (410-323)                    |  |
| IDE        |            |       | e2 studio Version 2025-01                          |  |
|            |            |       | RX Smart Configurator V25.1.0                      |  |
|            |            |       | QE for Capacitive Touch V4.1.0                     |  |
|            | FIT modu   | les   | QE TOUCH module V3.1.0                             |  |
|            |            |       | QE CTSU module V3.1.0                              |  |
|            |            |       | DTC module V4.5.0                                  |  |
| Tool chain |            |       | CC-RX V3.07.00                                     |  |
| Emulato    | r          |       | E2 emulator Lite                                   |  |

#### Table 3-1 Environment for Operation Confirmation

## 4. Related Documents

- <u>R30AN0424 Capacitive Sensor Microcontrollers CTSU Capacitive Touch Introduction Guide</u>
- R12UZ0102 RX140 Group Capacitive Touch Evaluation System User's Manual
- R01AN4516 RX Family Using QE and FIT to Develop Capacitive Touch Applications
- R01UH0905 RX140 Group User's Manual: Hardware

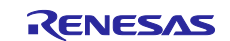

## 5. Operating Principle

## 5.1 Basic Model of Capacitor

Figure 5-1 shows the configuration of a parallel-plate capacitor, which is a basic model of capacitors.

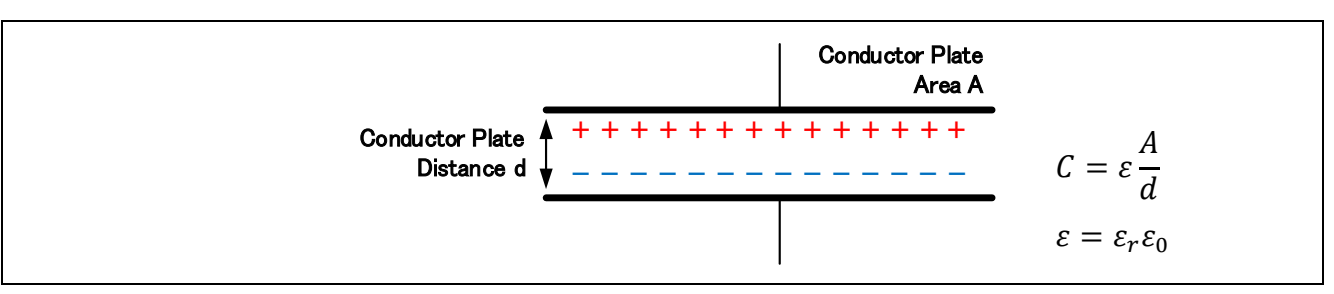

#### Figure 5-1 Parallel-plate capacitor

- *C*: Capacitance of the parallel-plate capacitor [F]
- A: Area of two plates overlapping [m<sup>2</sup>]
- $\varepsilon_r$ : Relative permittivity of the material between the electrodes (unitless)
- $\varepsilon_0$ : Electric constant ( $\varepsilon_0 \approx 8.854 \times 10^{-12}$ ) [F/m]
- d: Distance between two plates [m]

A parallel-plate capacitor is composed of two plate electrodes, and its capacitance is proportional to the size of the two electrodes and the permittivity of the material between the two electrodes and is inversely proportional to the distance between the electrodes.

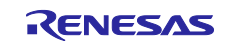

## 5.2 Capacitive Touch Sensor with Non-Conductive Overlay

Figure 5-2 shows the configuration of a typical capacitive touch sensor using a self-capacitance method with a non-conductive overlay. In a typical capacitive touch sensor, the capacitor consists of the electrode formed on the board and a finger. The electrode is connected to GND on the board through the parasitic capacitance  $C_p$ . When a finger comes close to the electrode, the capacitance  $C_s$  between the electrode and the finger is added to the parasitic capacitance  $C_p$  between the electrode and GND of the PCB. By measuring the amount of this increase in capacitance, a touch can be detected. In this method, a non-conductive overlay such as an acrylic board or glass plate is placed on the electrode. When a material with a higher relative permittivity than air is used as an overlay, improvement of sensitivity is expected. Furthermore, using a material with high insulation performance can reduce risks of damage or malfunctions of the mounted devices caused by electrostatic discharge (ESD).

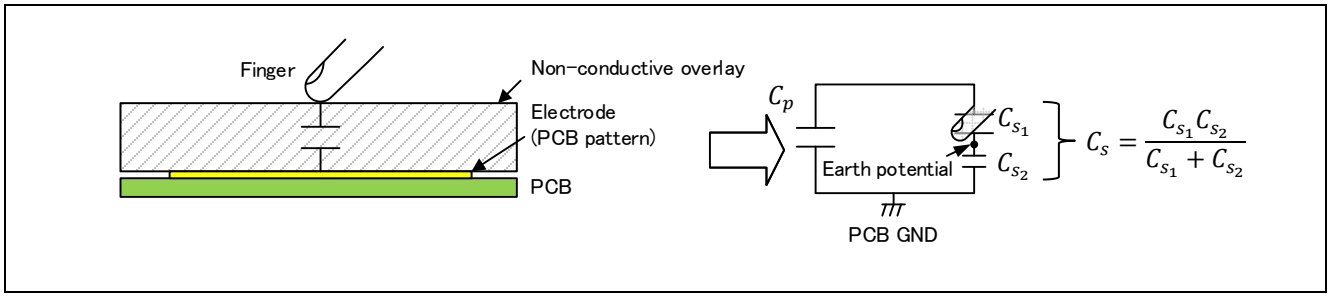

Figure 5-2 Configuration of typical capacitive touch sensor

- $C_p$ : Parasitic capacitance between the electrode and PCB GND [F]
- C<sub>s</sub>: Capacitance between the finger and PCB GND [F]
- $C_{s_1}$ : Parasitic capacitance between the finger and the earth potential [F]
- $C_{s_2}$ : Parasitic capacitance between the earth potential and PCB GND [F]

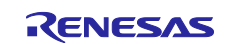

## 5.3 Capacitive Touch Sensor with Conductive Overlay (Metal Panel Touch Sensor)

Figure 5-3 shows the configuration of the metal panel touch sensor with a conductive overlay. The distance between the metal panel and the board is fixed with spacers, and the metal panel is connected to GND of the board. When applying force to the metal panel, a small strain occurs. This strain changes the distance between the metal panel and the electrode formed on the board, causing change in capacitance  $C_s$  between the metal panel and the electrode. As this system operates as a sensor that measures the distance between the metal panel and the electrode with capacitance, it can measure strength of the pressing force against the metal panel with the change in capacitance.

Since the metal panel is stable at the GND potential, the parasitic capacitance of human body does not affect on measurement, and a touch can be detected even if the user wears non-conductive gloves. Water drops on the surface of the metal panes do not affect as well.

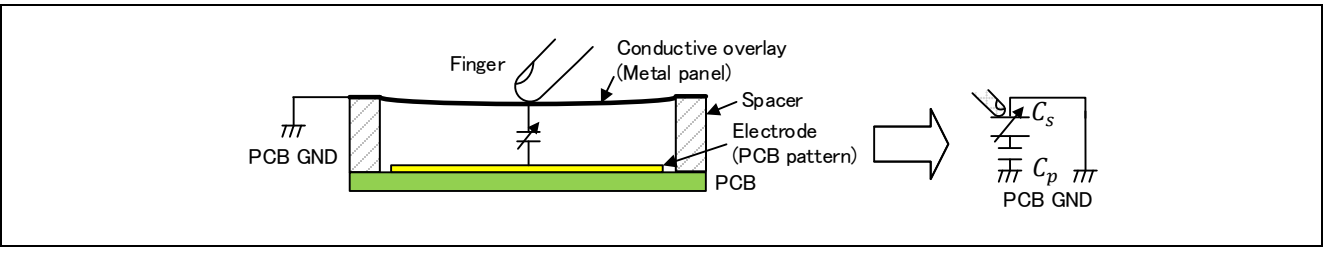

Figure 5-3 Configuration of metal panel touch sensor

- $C_p$ : Parasitic capacitance between the electrode and PCB GND [F]
- $C_s$ : Capacitance between the metal panel and PCB GND [F]

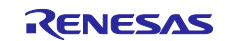

## 5.4 Measurement Principles of CTSU

Figure 5-4 shows the measurement circuit of CTSU.

CTSU measures the capacitance by outputting a sensor drive pulse from TS terminal and measuring the charge/discharge current. The following equation is established when the electrode-side current is I, sensor drive pulse frequency is F, parasitic capacitance is  $C_P$ , capacitance of detection target is  $C_s$ , and sensor drive pulse voltage is V.

$$I = F(C_s + C_P)V$$

The current *I* is the sum of the current  $I_1$  supplied from VDC (Voltage Down Converter) for measurement and the current  $I_2$  supplied from the offset DAC.

For the current  $I_1$  supplied from the measurement VDC, a proportional current  $I_{OUT}$  is applied to the current-controlled oscillator (hereinafter, CCO) via the current mirror. CCO outputs a pulse-frequency proportional to  $I_{OUT}$  to the sensor counter. The sensor counter measures the sensor drive pulse for a fixed period and stores the measurement value of the current  $I_{OUT}$  in the sensor counter register.

The amount of current (measured value) differs when only the parasitic capacitance  $C_p$  is used and when a  $C_s$  is applied due to finger-contact etc. By using this, the change in capacitance is detected from the change in the current measurement value.

The capacitor connected to TSCAP terminal has the role of stabilizing the internal voltage.

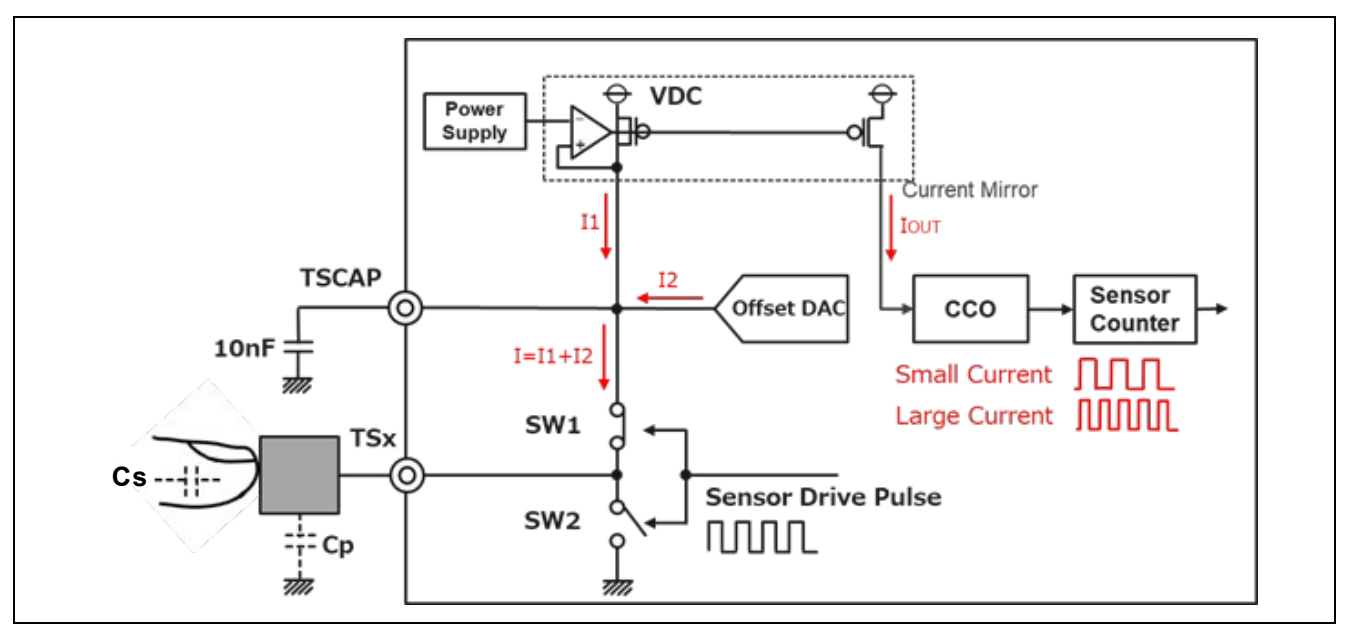

Figure 5-4 Measurement circuit of CTSU

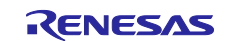

## 6. System Configuration

Figure 6-1 shows the system configuration of the demo kit. This demo kit consists of four boards: CPU board, touch electrode board, PMOD OLEDrgb IF board, and PMOD OLEDrgb (display).

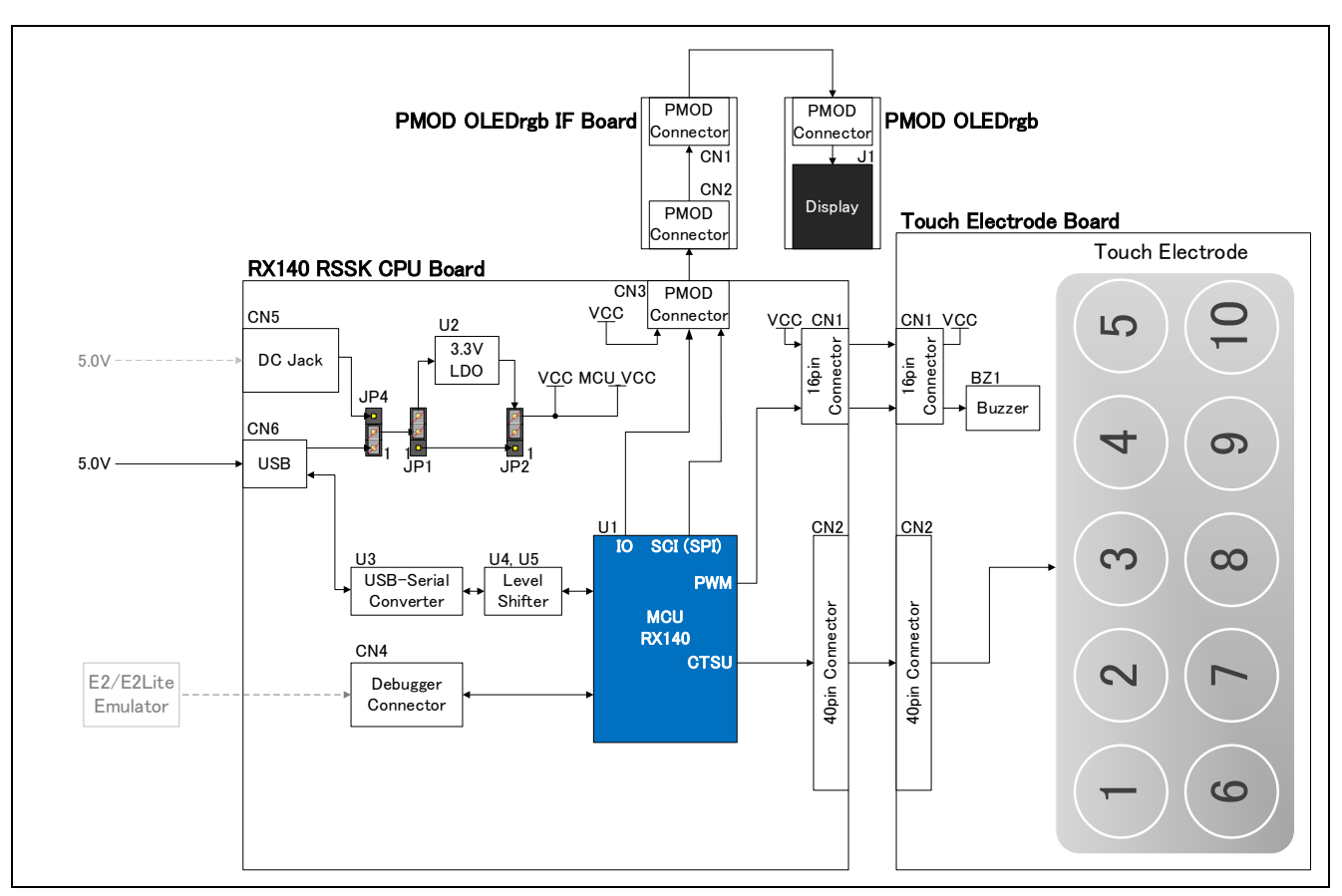

Figure 6-1 System configuration of demo kit

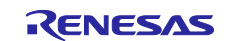

## 6.1 Basic Configuration

#### 6.1.1 CPU Board (RX140 RSSK)

Figure 6-2 shows the external appearance of the CPU board (RX140 RSSK). The CPU board is equipped with RX140 and supplies power to each board, communicates to a PC, measures capacitance of the touch electrode board, judges a touch, and communicates to PMOD OLEDrgb. As the maximum rating of PMOD OLEDrgb is 3.5V, close the pins 2 and 3 of JP1 and JP2 with jumper sockets and use the 3.3V LDO of U2. (Refer to Table 2-1.)

For details on the CPU board, refer to "RX140 Group Capacitive Touch Evaluation System User's Manual."

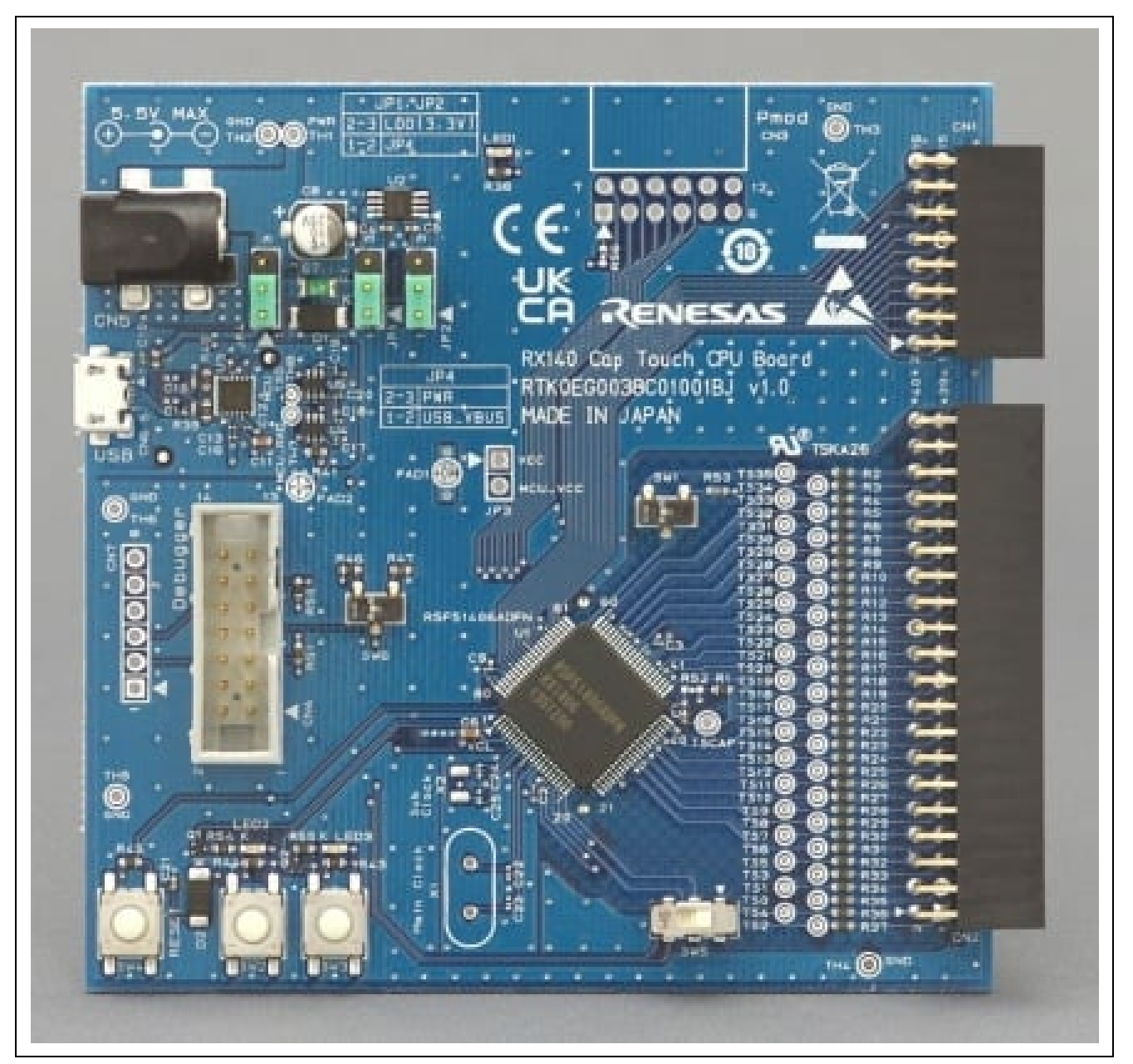

Figure 6-2 External appearance of CPU board (RTK0EG0038C01001BJ)

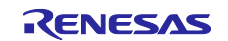

#### 6.1.2 Touch Electrode Board

Figure 6-3 shows the external appearance of the touch electrode board. The touch electrode board mounts ten touch electrodes and a buzzer that sounds when a touch is detected. Figure 6-4, Figure 6-5, and Figure 6-6 show diagrams of the touch electrode board. The touch electrode board is a double-sided board. On the component side, ten circular electrodes with a diameter of 20mm are mounted so that the centers of each electrode are 30mm apart. On the solder side, a shield is placed to protect the electrodes from noise. The shield is mesh-formed to prevent an increase in parasitic capacitance between the electrodes and GND. On the four corners of the metal panel mounting positions, spring-loaded pins (TP3 to TP6) are placed to secure conduction between the metal panel and GND.

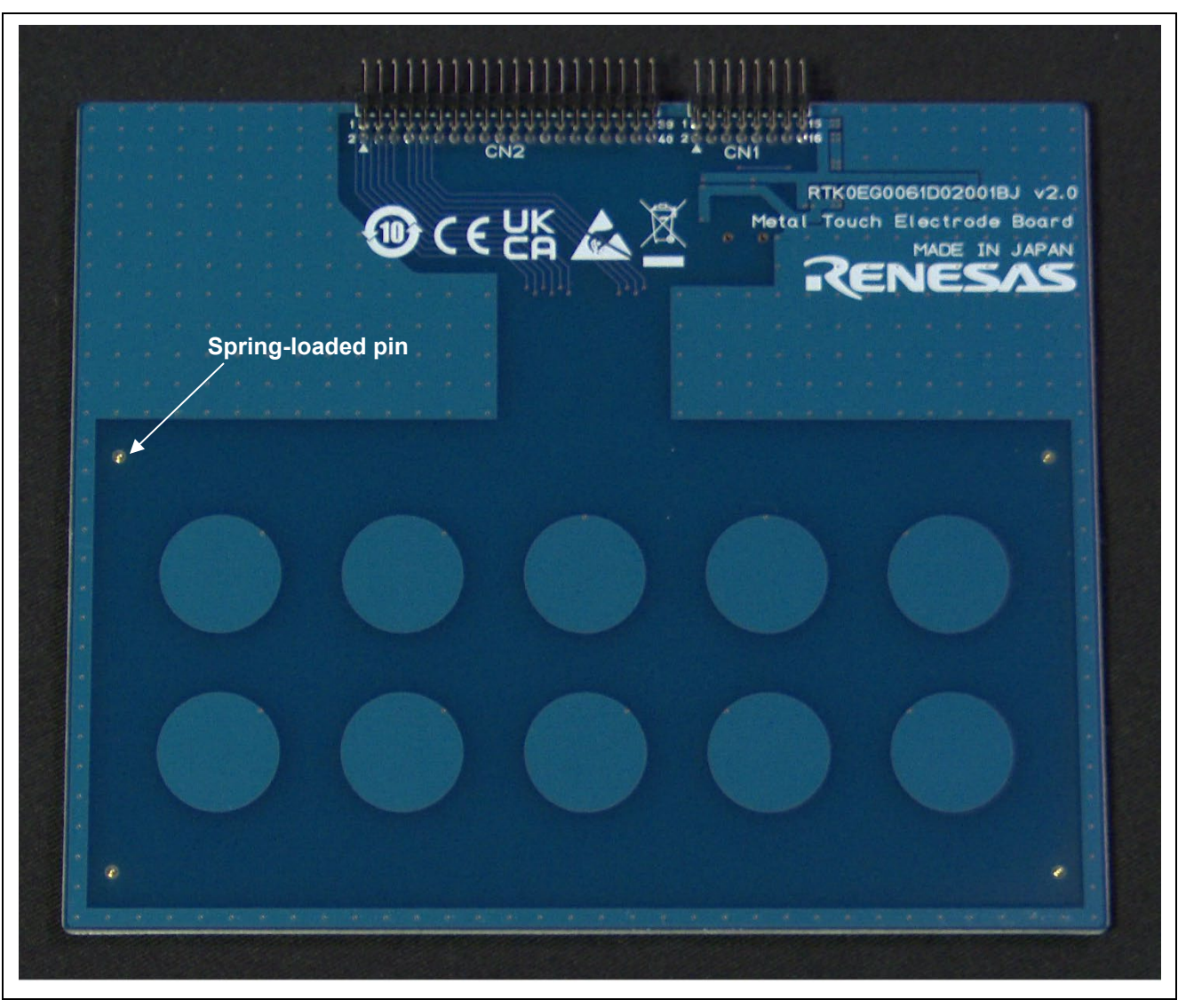

Figure 6-3 External appearance of touch electrode board (before attaching metal panel)

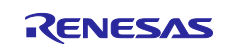

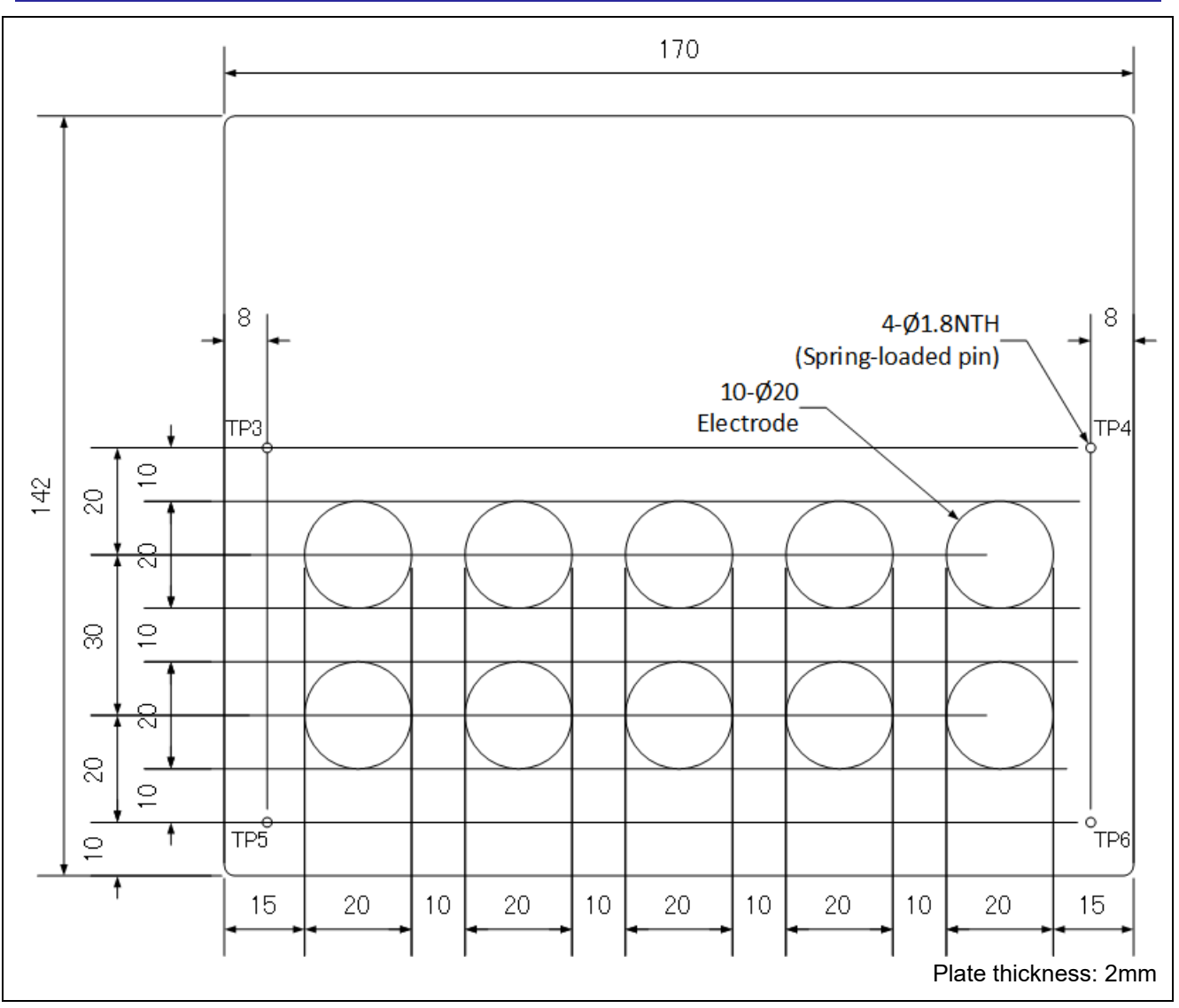

Figure 6-4 Dimension of electrode section of touch electrode board (unit: mm)

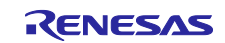

| •••• |
|------|

Figure 6-5 Component-side pattern of touch electrode board

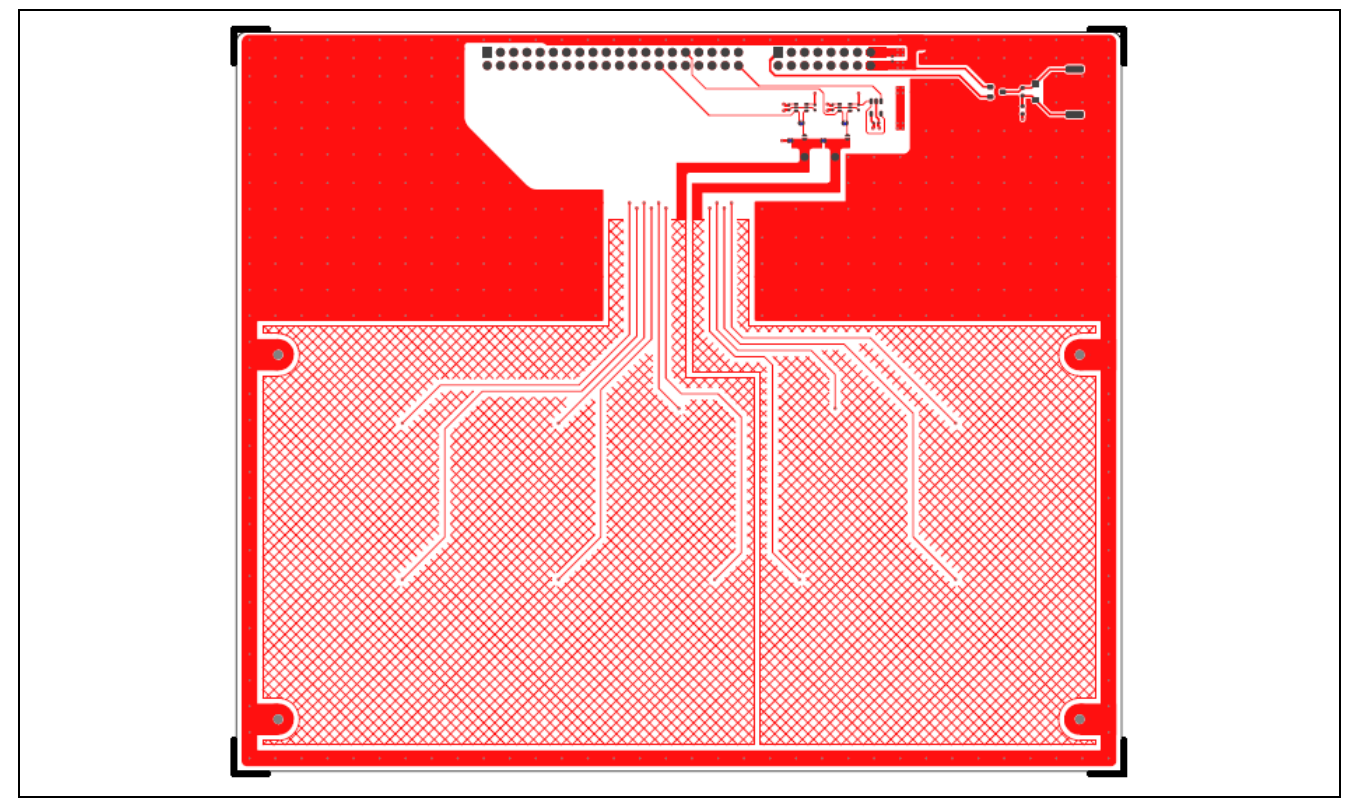

Figure 6-6 Solder-side pattern of touch electrode board (view of component surface)

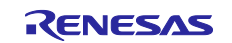

## 6.1.3 PMOD OLEDrgb IF Board

The PMOD OLEDrgb IF board is a board to connect the CPU board and PMOD OLEDrgb. The CPU board provides a PMOD connector on CN3, which supports PMOD Type 6A (Extended I2C). As PMOD OLEDrgb supports PMOD Type 2A (Extended SPI), this IF board connects PMOD OLEDrgb and the SPI-compatible pin of the CPU.

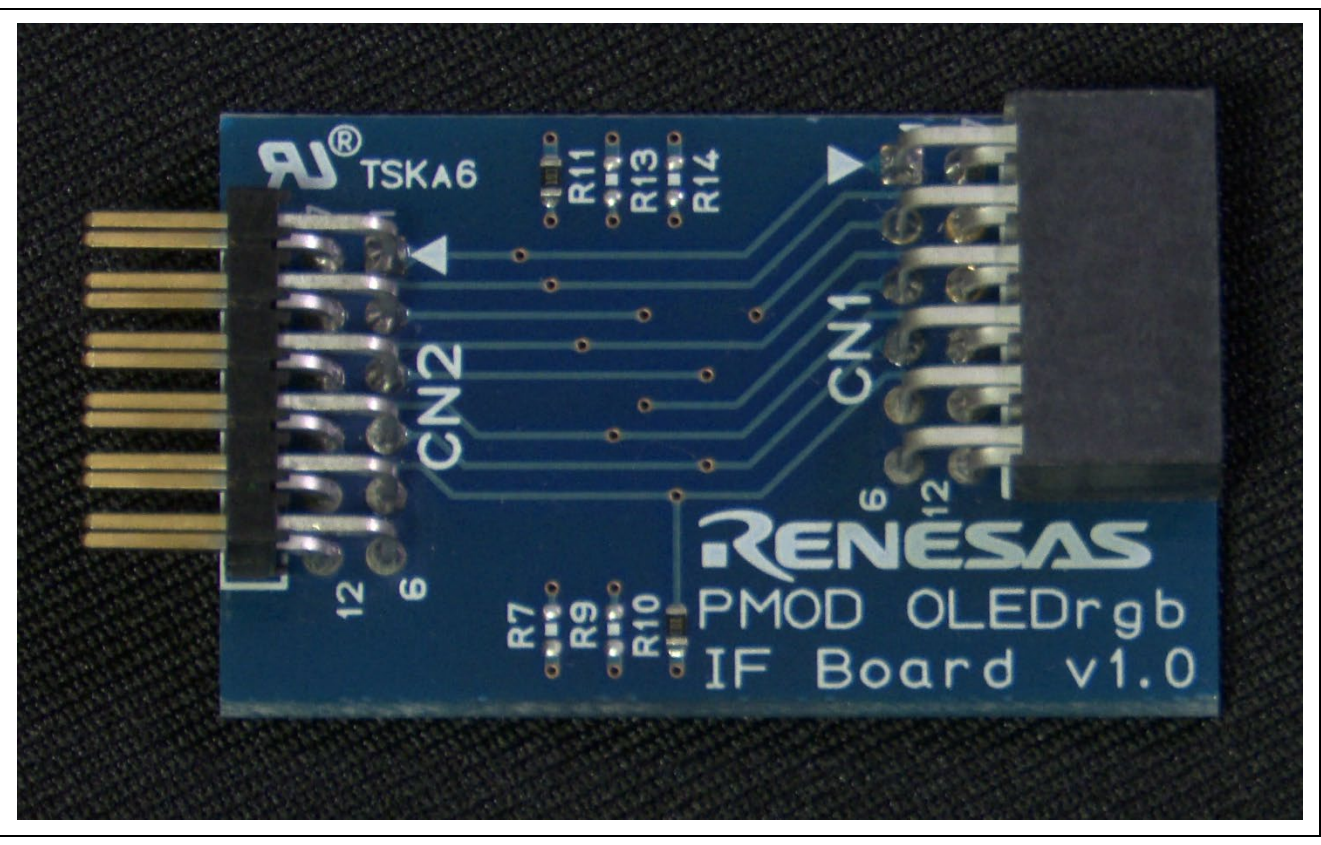

Figure 6-7 External appearance of PMOD OLEDrgb IF board

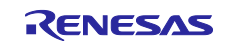

## 6.1.4 PMOD OLEDrgb (Display)

PMOD OLEDrgb is a display module manufactured by Digilent, supporting PMOD Type 6A (Extended I2C). In this system, it displays pressed buttons and the pressing strength.

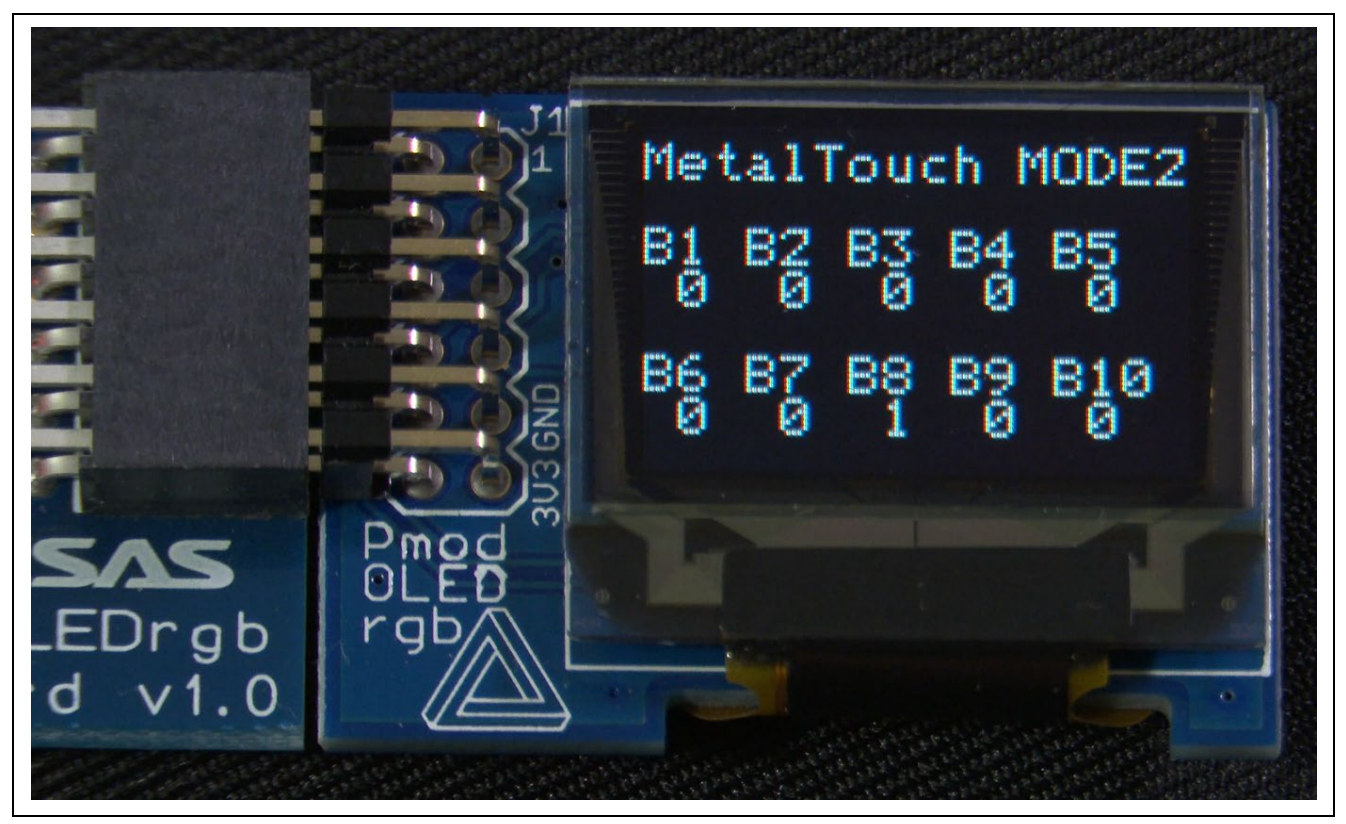

Figure 6-8 External appearance and display example of PMOD OLEDrgb

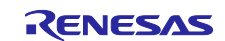

## 6.2 Machine Configuration

#### 6.2.1 Configuration of Sensing Part

Figure 6-9 shows the configuration of the sensing part of the metal panel touch sensor. The sensing part mainly consists of three layers: The first layer is a conductive overlay (metal panel) layer, and metal plates are used in general. The second layer is a spacer layer, which has a role of fixing the distance between the first and the third layers. The third layer is a PWB layer, forming a capacitor between the electrodes formed on the board and the first layer (metal panel).

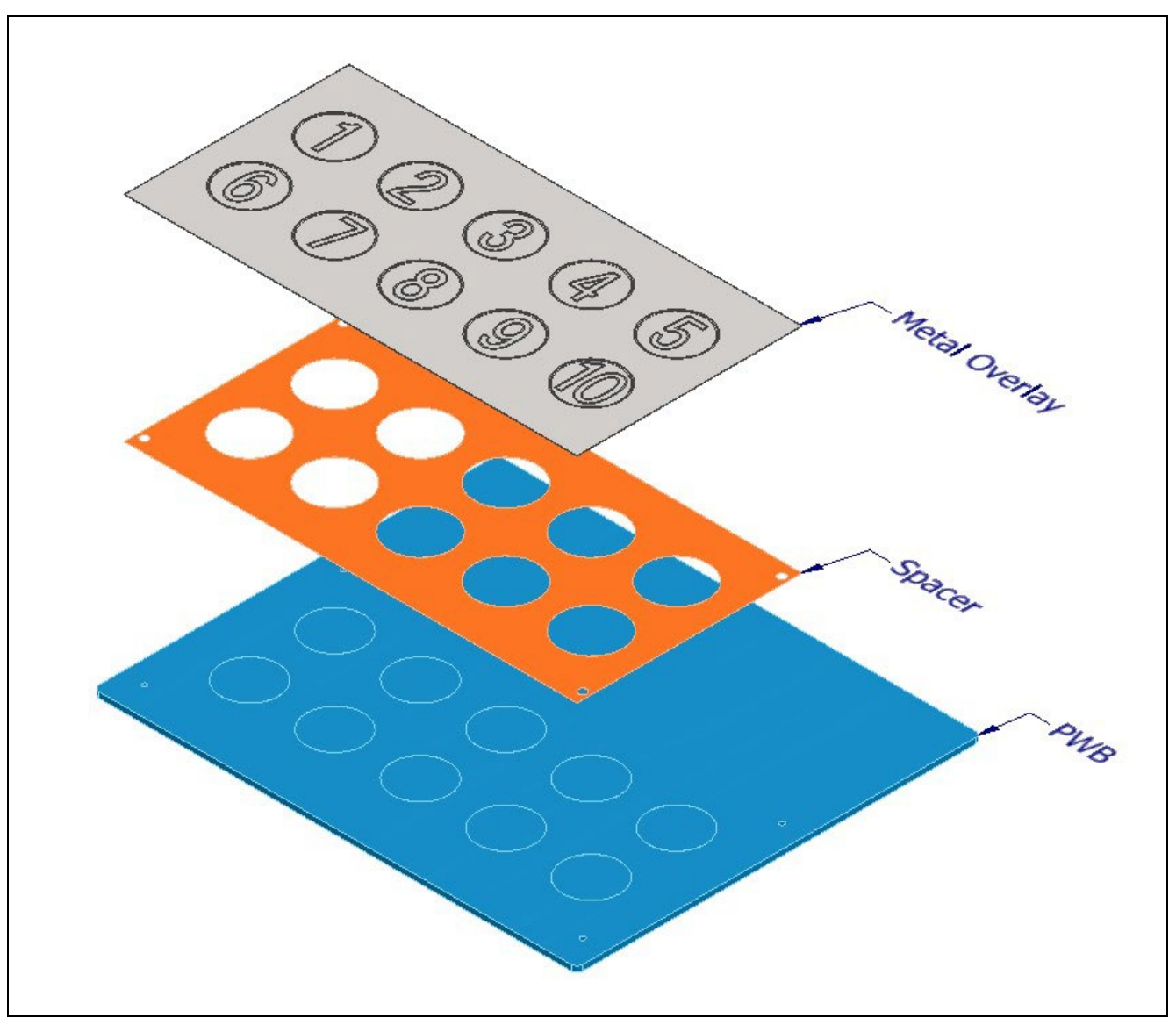

Figure 6-9 Configuration of sensing part of metal panel touch sensor

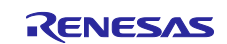

#### 6.2.2 Metal Panel Layer

For the metal panel, use a material such as stainless steel, aluminum, etc. Process the front side of the panel by laser processing, etching, printing, and so on in order to indicate the location of sensors. Connect the metal panel to the fixed potential like the board GND. If the potential with the electrodes on the board layer is not stable, the reliability of touch judgement and noise immunity are significantly reduced. In this system, the front side of the metal panel is printed by etching. The back side is etched according to the location of the electrodes. The following are expected by etching:

• When pressure is applied on any buttons that are not being pressed or any surrounding area, deflection is suppressed, and detection errors are reduced.

• By making the metal panel of the button section thinner, the panel is more likely to deflect, and sensitivity is improved.

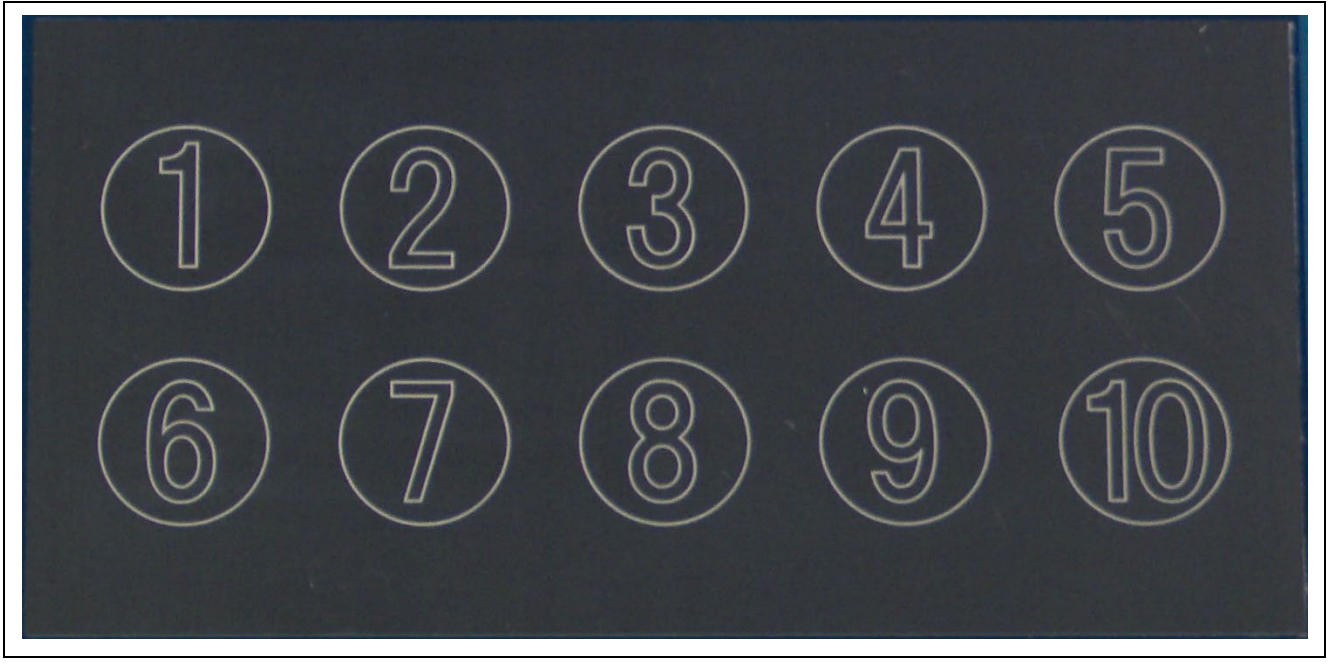

Figure 6-10 External appearance of metal panel layer (print by etching)

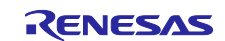

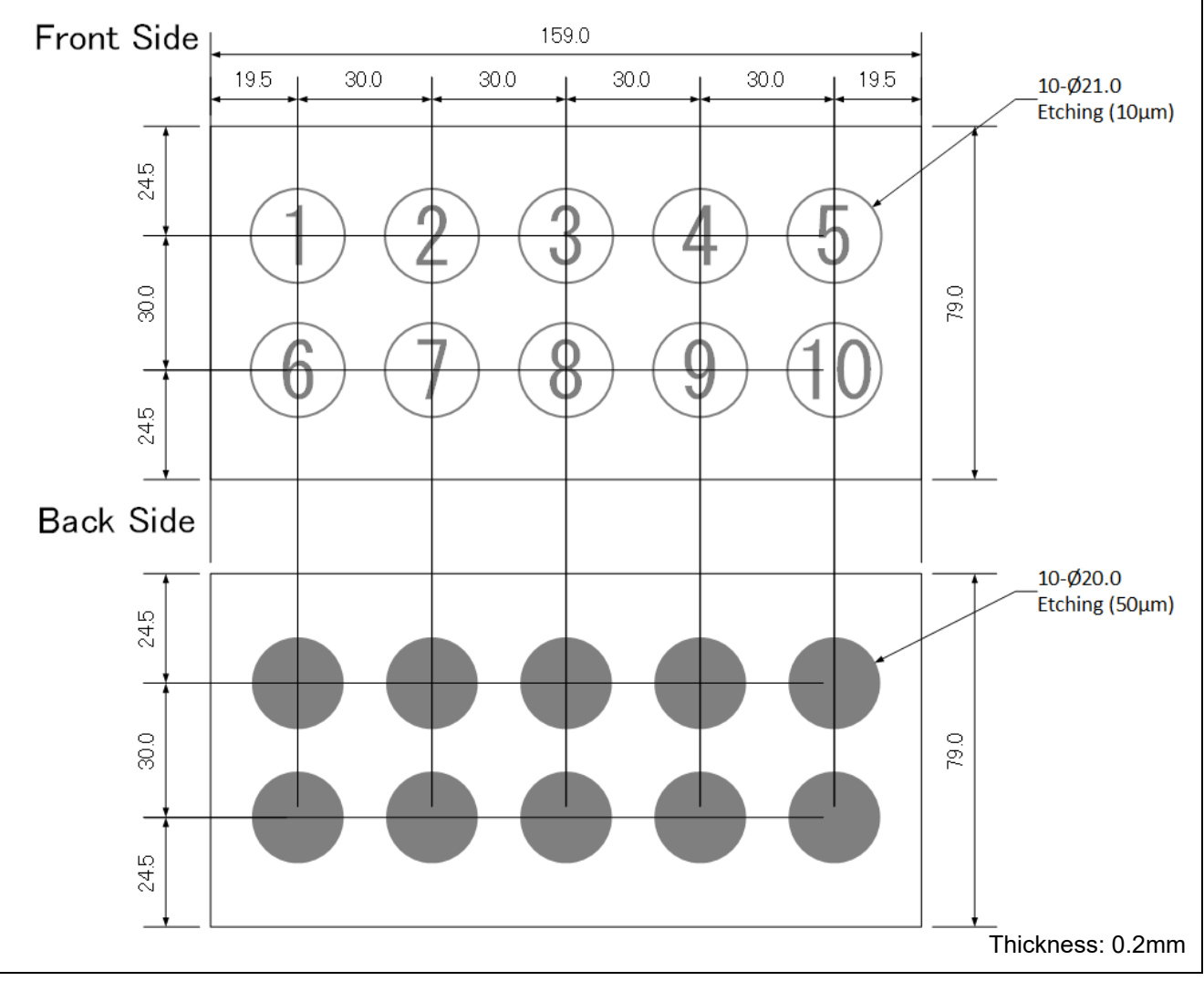

Figure 6-11 Dimension of metal panel layer (unit: mm, except where noted)

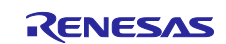

#### 6.2.3 Spacer Layer

The spacer layer is used to fix the distance between the metal panel layer and the board layer. A nonconductive sheet is generally used as a spacer. Make holes according to the location of the sensors. For the spacer, use a robust material that does not deform when the metal panel layer is pressed. Optical-clear adhesive (OCA) film, glass epoxy sheet (FR4), and acrylic resin are recommended for the spacer material.

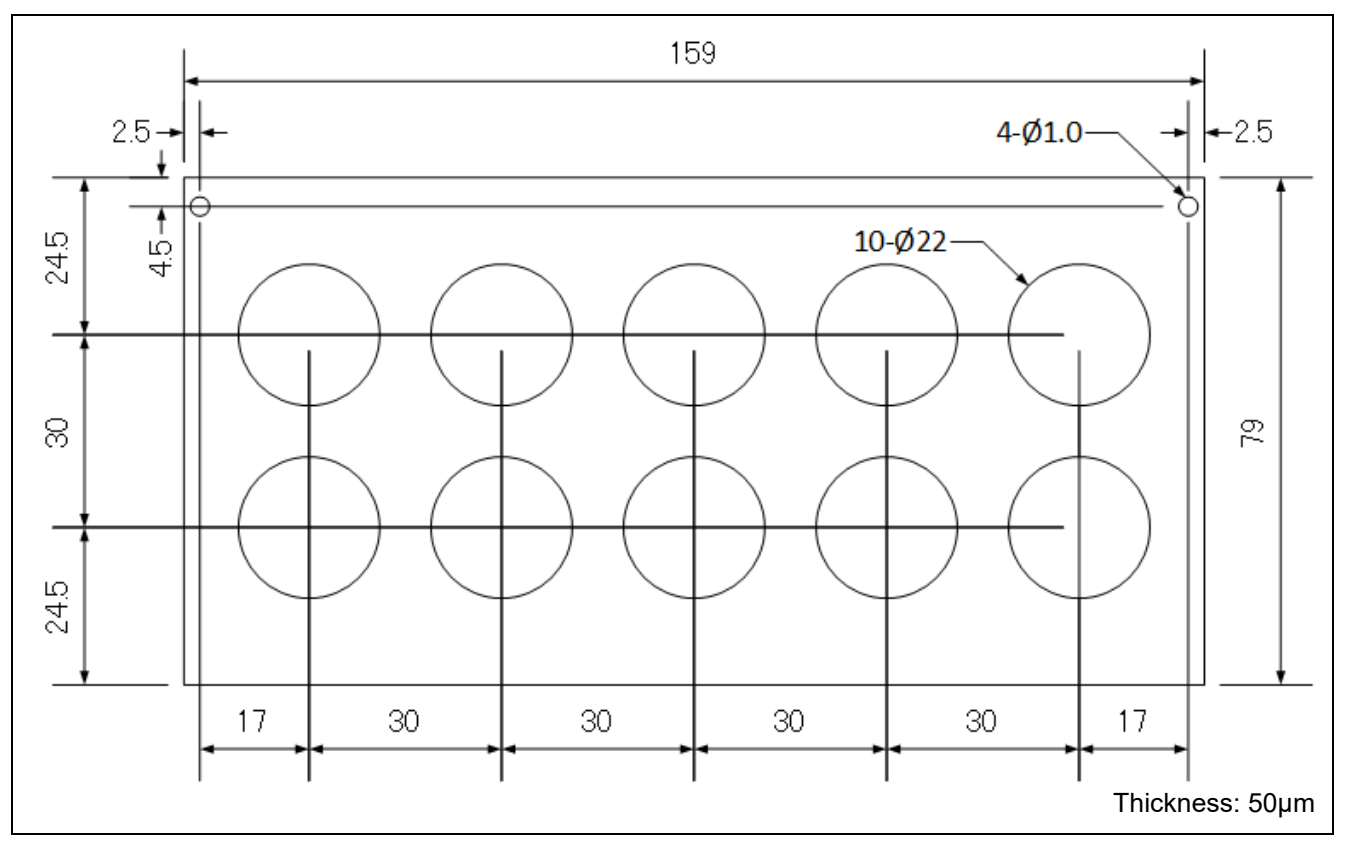

Figure 6-12 Dimension of spacer layer (unit: mm)

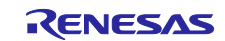

## 6.2.4 Board Layer

The board layer is a board that has electrodes formed by the pattern, forming a capacitor between it and the metal panel layer.

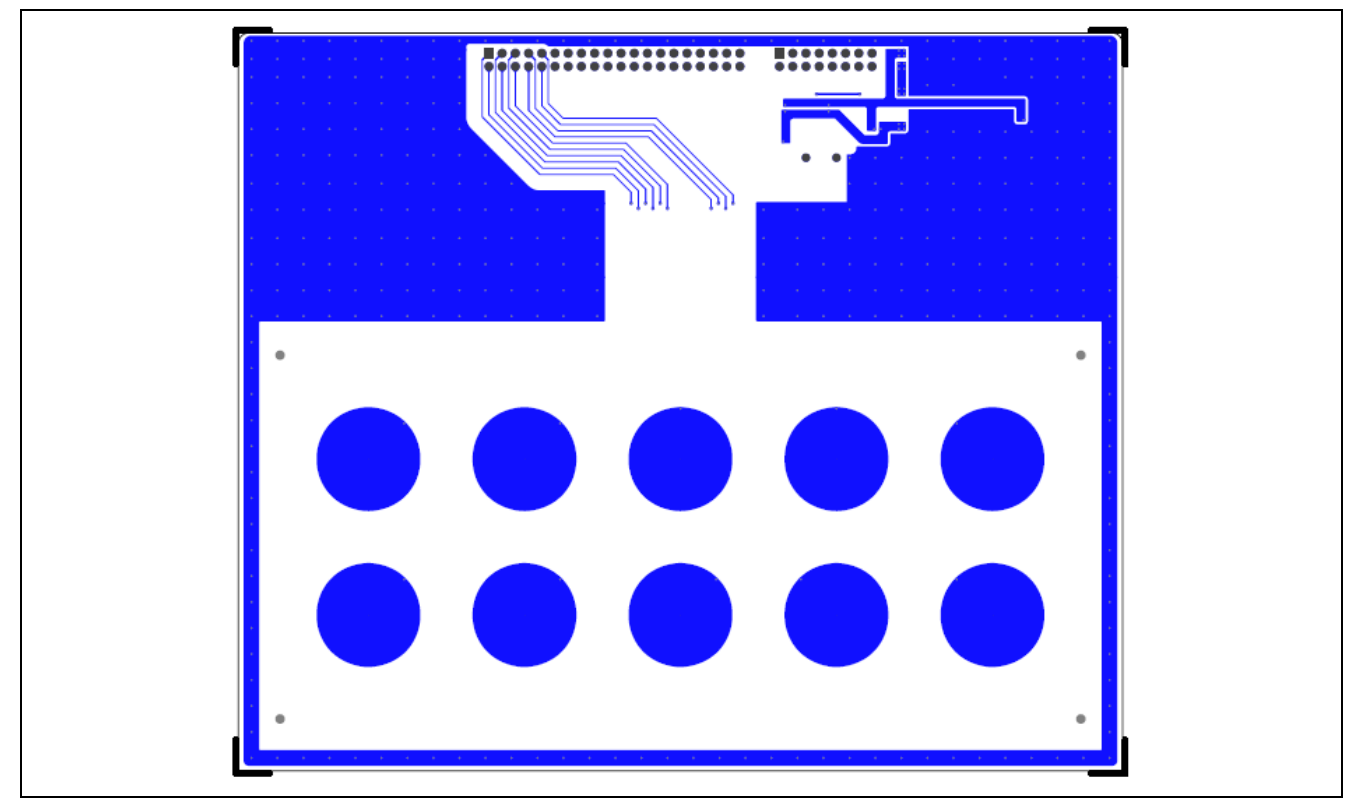

Figure 6-13 Board layer

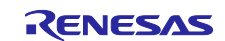

#### 6.2.5 Sensor Design

This section describes precautions on designing the metal panel touch sensor. Figure 6-14 shows the configuration of the metal panel touch sensor.

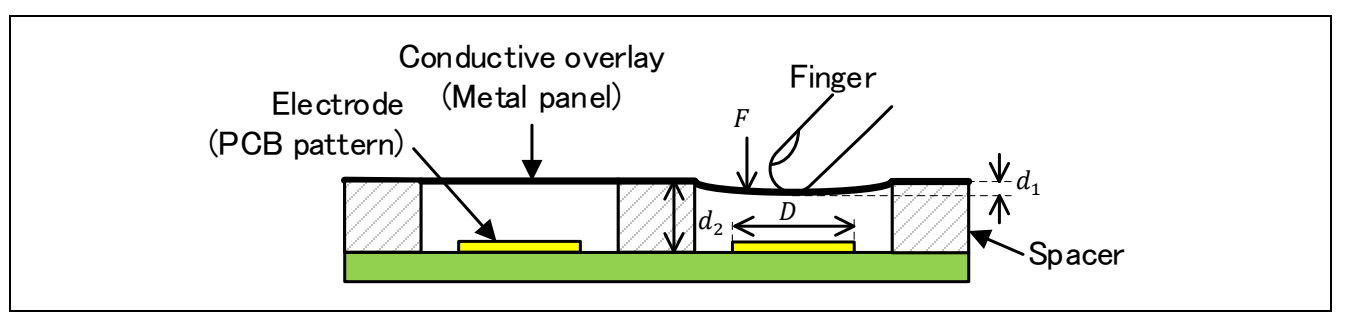

Figure 6-14 Configuration of metal panel touch sensor

- *F*: Force pressing the conductive overlay [N]
- *D*: Diameter of the electrode [m]
- $d_1$ : Deflection of the conductive overlay due to stress [m]
- $d_2$ : Height of the spacer layer [m]

When designing, consider the minimum of the pressing force F that you wish to detect and the maximum that does not cause irreversible deformation as constraints and select materials for the conductive overlay and the spacer. The deflection  $d_1$  over the force F is determined by the material of the conductive overlay. Next, determine the electrode diameter D and the spacer layer height  $d_2$  so that the change in capacitance will be appropriate to the force.

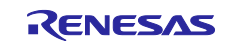

#### (1) Selection of Conductive Overlay

The metal panel should be soft enough to be deflected when pressed by a user. At the same time, it should be hard enough not to deform irreversibly when pressed. As an index of softness, there is a characteristic of Young's modulus, which is a proportionality constant for strain and stress. As an index of strength, there is a characteristic of yield strength. Table 6-1 shows Young's modulus and yield strength of general materials.

The metal materials used most commonly in consumer and industrial fields are stainless steel and aluminum. Under the sufficient yield strength, when the Young's modulus is larger, the deflection of the material due to the pressing force and the change in capacitance are larger.

#### Table 6-1 Young's modulus and yield strength of metal materials (reference value)

| Material                         | Young's modulus [GPa] | Yield strength [MPa] |
|----------------------------------|-----------------------|----------------------|
| Stainless steel (SUS303, SUS304) | 193                   | 210                  |
| Aluminum (A5052)                 | 70                    | 215                  |
| Brass (C2600)                    | 110                   | 130                  |
| Titanium (TP340)                 | 106                   | 215                  |

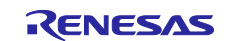

#### (2) Selection of Spacer

The distance between the metal panel and the board layer is determined by the spacer thickness  $d_2$ . This determines the capacitance  $C_{s_{def}}[F]$  with no force applied.  $C_{s_{def}}$  is calculated with the following equation and parameters in Figure 6-14.

$$C_{s_{def}} = \varepsilon_r \varepsilon_0 \frac{\pi D^2}{4d_2} \tag{1}$$

 $\varepsilon_r$ : Relative permittivity of the material between the electrodes (assuming air,  $\varepsilon_r \cong 1$ )

 $\varepsilon_0$ : Electric constant ( $\varepsilon_0 \approx 8.854 \times 10^{-12}$ ) [F/m]

From the equation (1), the relation between the spacer thickness  $d_2$  and the capacitance  $C_{s_{def}}$  with no force applied is shown in Figure 6-15 (reference value), where the relative permittivity  $\varepsilon_r \cong 1$ , and the circular electrode diameter D=20 [mm]. Figure 6-15 shows that the change in capacitance is larger when the thickness of the spacer is smaller. Therefore, the thickness of the spacer should be small to get high sensitivity. However, as it is more difficult to set the threshold for judging strength if the change is too large, the thickness of the spacer should not be too small when the function of judging strength is required.

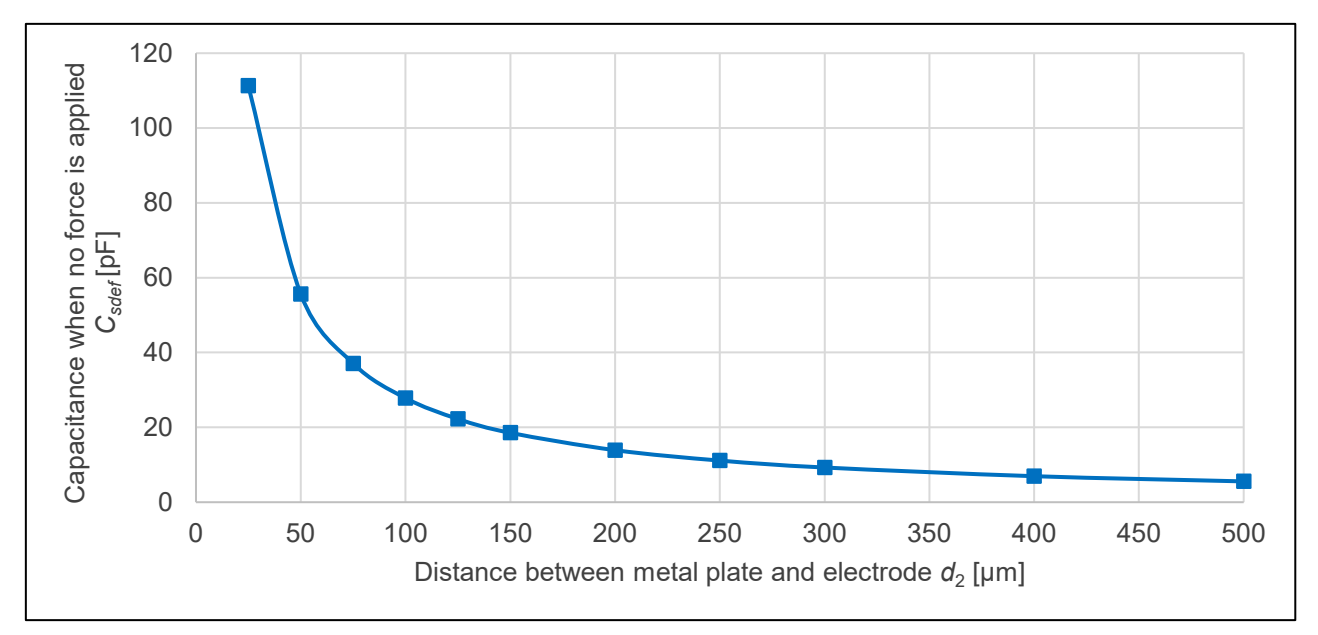

Figure 6-15 Relation between spacer thickness  $d_2$  and capacitance  $C_{s_{def}}$  (reference value)

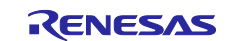

The following equation expresses the capacitance change percentage  $\Delta C_s$ [%] when the button section is pressed.

$$\Delta C_s = \frac{C_{s_{push}} - C_{s_{def}}}{C_{s_{def}}} \times 100 \tag{2}$$

The capacitance  $C_{s_{push}}$  [F] when the button section is pressed is calculated by the following equation.

$$C_{s_{push}} = \varepsilon_r \varepsilon_0 \frac{\pi D^2}{4(d_2 - d_1)} \tag{3}$$

From the equation (2), the relation between the deflection  $d_1$  with the button section pressed and the capacitance change percentage  $\Delta C_s$  is shown in Figure 6-16 (reference value), where the relative permittivity  $\varepsilon_r \cong 1$ , the circular electrode diameter D=20[mm], and the spacer thickness  $d_2 = 0.05$ mm.

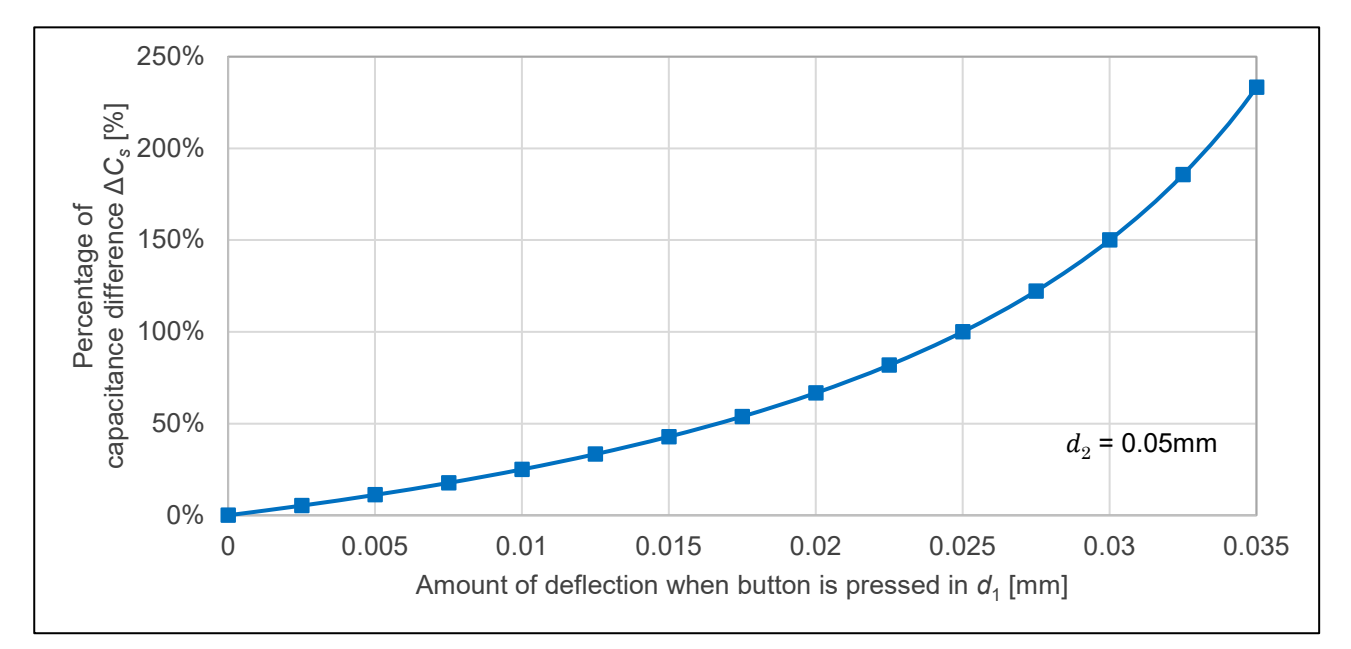

Figure 6-16 Relation between capacitance change percentage  $\Delta C_s$  and the deflection  $d_1$  of metal panel due to stress (reference value)

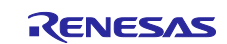

#### 6.2.6 How to Assemble

Stack the metal panel layer, spacer layer, and board layer and fix them to each other. To fix each layer, adhesives are generally used. The adhesives should be strong and have no elasticity. Inappropriate assembly may cause a crosstalk between buttons or a detection error when any place other than buttons is pressed. The following describes precautions on design for appropriate assembly.

#### (1) If the rigidity of the adhesive or spacer layer is not sufficient, or if the layers are not glued evenly

If the rigidity of the adhesive or the spacer layer is not sufficient compared to the metal panel, or if the layers are not glued evenly, the area other than the sensor deforms when the sensing part is pressed. This may cause a detection error. To avoid this, select appropriate materials for the metal panel, adhesive, and spacer layer. In addition, to glue them evenly, it is recommended that you glue the flat area on the board considering the thickness of the board pattern.

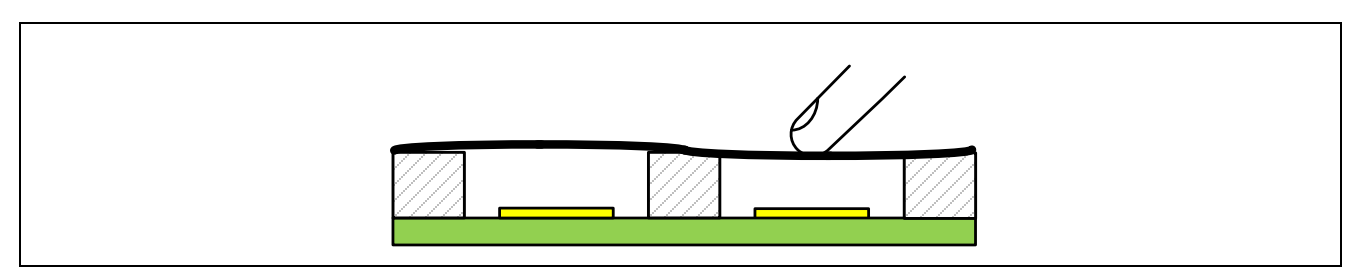

Figure 6-17 If the rigidity of the adhesive or spacer layer is not sufficient, or if the layers are not glued evenly

#### (2) If the rigidity of the mechanism is not sufficient

If the rigidity of the mechanism is not sufficient, the entire mechanism deflects due to a press. As a result, the area other than the sensor deforms when the sensing part is pressed, which may cause a detection error. To avoid this, it is recommended that you increase the thickness of the board layer or attach a reinforcement on the solder side to increase the stiffness of the board. To avoid an increase in capacitance, use non-conductive materials such as glass epoxy, acrylic resin, etc. as reinforcement.

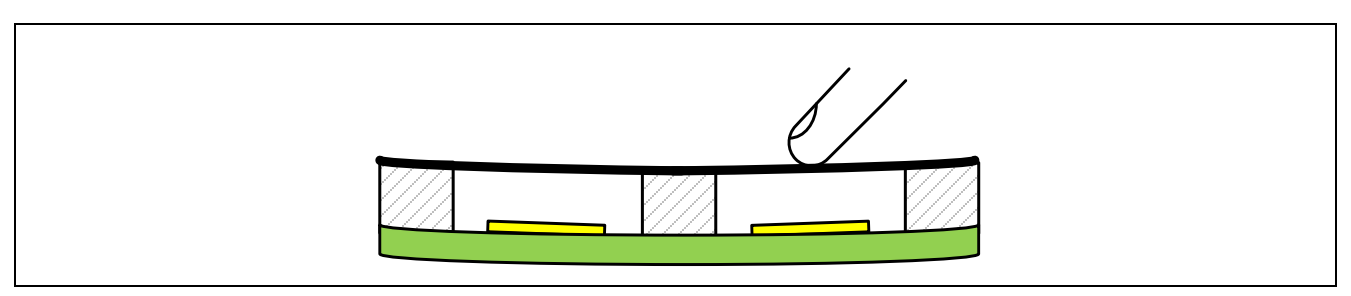

Figure 6-18 If the rigidity of the mechanism is not sufficient

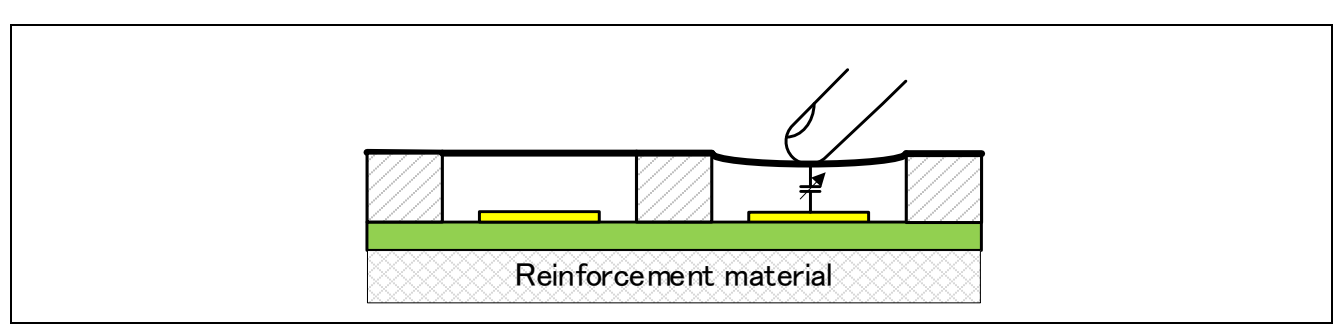

Figure 6-19 Adding reinforcement

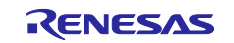

## 7. Sample Program

## 7.1 Operation Overview

Figure 7-1 shows a flowchart of processing in this sample program.

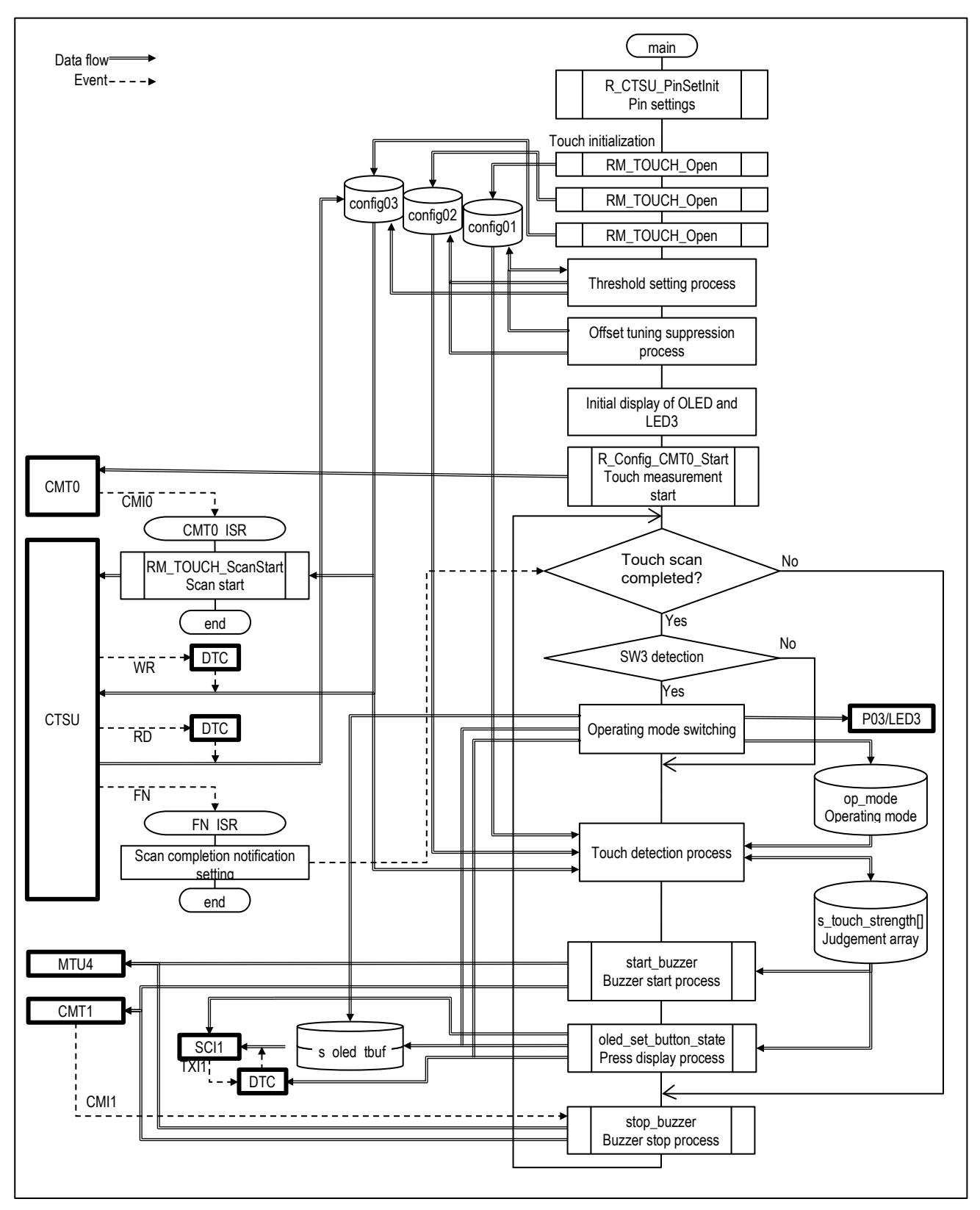

Figure 7-1 Overview of processing flow

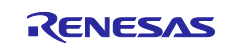

The following describes an overview of each process in Figure 7-1. Figure 7-2 shows the timing chart of the touch measurement process and operation of peripherals.

#### Initial Settings

Configure initial settings for each function:

- Configure initial settings of config01, 02, and 03 that are created in "7.2.1.2 Settings in QE for Capacitive Touch" using RM\_TOUCH\_Open.
- Set the thresholds for touch detection for config01, 02, and 03 based on the threshold definition in "Table 7-19 usr\_config.h definitions".
  - For detail, refer to "7.3.1 Settings of Touch Judgement Threshold".
- Set the offset tuning suppression for config01 and 02.
- Set the initial display of Pmod\_OLDrgb.
- Start the Timer of touch measurement cycle.

#### SW3 Detection

The state of SW3 is determined by three consecutive matching of the pin state, and the operating mode is switched when the pressed state is detected. Then LED3 and PMOD OLEDrgb display will be updated accordingly.

#### Touch Detection Process

If detecting a touch scan completion, get the result of touch judgement according to the operating mode.

- Operating mode 1: Judge a press of each button based on the measurement result of config03.
- Operating mode 2: Judge the pressing strength of each button based on the measurement result of config03 under the judgement conditions of config01, 02, and 03.

For details on press judgement in each operating mode, refer to the 7.3.1 Touch Detection Process

#### Starting/Stopping Buzzer Process

In the buzzer start process, set the musical note assigned to the press-detected button to MTU4 and sound the buzzer. If detecting multiple buttons being pressed at the same time, sound the buzzer corresponding to the button with the largest number. In addition, if detecting next another button being pressed while buzzing, sound another buzzer corresponding to that new button. When setting a buzzer, the timer CMT1 specifying the sounding time starts counting.

In the buzzer stop process, when detecting over time of the sounding time by compare-match CMI1 of CMT1 and stop MTU4 and CMT1.

For details, refer to "7.4 Starting/Stopping Buzzer Process".

#### Press Display Process

Display the pressing states for each button in the judgement array s\_data on Pmod OLEDrgb. For details, refer to "7.5 Display Process".

|               | <b>«</b>               |                         |                          |                  | Event            |
|---------------|------------------------|-------------------------|--------------------------|------------------|------------------|
| Program: main | 20ms                   | Touch detection process | Press display<br>process |                  | ,<br>,<br>,<br>, |
| Program: ISR  | Scan Start             | Scan End                | Enable TEI               | Transmission End |                  |
| СМТО СМІ      | 0                      |                         |                          |                  | СМЮ              |
|               |                        |                         |                          |                  |                  |
| CTSU          | WR RD RD F<br>Scanning | :<br>N<br>1             |                          |                  | <b>_</b>         |
| SCI1          |                        |                         | TXI TXI TXI transmission | τĖI<br>T         |                  |

Figure 7-2 Peripherals timing chart

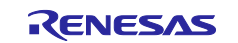

## 7.2 Functions and Settings of MCU Used

Table 7-1 lists the peripheral functions used in this example, Table 7-2 lists the pins used, and Table 7-3 lists the clock settings. Unused pins are set to output Low.

The settings of the peripheral functions are generated by using the FIT module or the code generation function of Smart Configurator. The settings for each peripheral function are described below.

| Peripheral function | Usage                                  |
|---------------------|----------------------------------------|
| CTSU                | Capacitive touch detection             |
| CMT0                | Cycle of capacitive touch detection    |
| DTC                 | CTSU control                           |
|                     | Communication to the display with SCI1 |
| SCI1                | Display control                        |
| PORT                | Control of display, SW3, and LED3      |
| MTU4                | Sounding a buzzer                      |
| CMT1                | Buzzer control                         |

#### Table 7-1 Peripheral functions used

#### Table 7-2 Pins used

| No. | Pin name | I/O | Usage                                                        |
|-----|----------|-----|--------------------------------------------------------------|
| 2   | P03      | 0   | LED3                                                         |
| 14  | P35      | I   | Detection of SW2 (not used in this program)                  |
| 15  | P34      |     | Detection of SW3 being pressed                               |
| 16  | TS0      | -   | Measurement of the electrode Button02 on the electrode board |
| 17  | TS1      | -   | Measurement of the electrode Button07 on the electrode board |
| 18  | TS2      | -   | Measurement of the electrode Button01 on the electrode board |
| 19  | TS3      | -   | Measurement of the electrode Button03 on the electrode board |
| 20  | TS4      | -   | Measurement of the electrode Button06 on the electrode board |
| 21  | P21      | -   | PMOD pin 8, Pmod OLEDrgb RES#                                |
| 22  | P20      | I   | PMOD pin 2                                                   |
| 23  | SCK1     | 0   | PMOD pin 4, Pmod OLEDrgb SPI clock output.                   |
| 24  | SMOSI1   | 0   | PMOD pin 3, Pmod OLEDrgb SPI data output                     |
| 25  | TS5      | -   | Measurement of the electrode Button08 on the electrode board |
| 26  | TS6      | -   | Measurement of the electrode Button04 on the electrode board |
| 27  | P13      | 0   | PMOD pin 1, Pmod OLEDrgb CS#                                 |
| 28  | P12      | 0   | PMOD pin 7, Pmod OLEDrgb D/C#                                |
| 29  | TS7      | -   | Measurement of the electrode Button09 on the electrode board |
| 30  | TS8      | -   | Measurement of the electrode Button05 on the electrode board |
| 31  | TS9      | -   | Measurement of the electrode Button10 on the electrode board |
| 38  | TSCAP    | -   | CTSU TSCAP pin                                               |
| 62  | MTIOC4C  | 0   | Buzzer of the electrode board                                |
| 65  | PD1      | I   | USB serial IC (not used in this program)                     |
| 66  | PD0      | 0   |                                                              |
| 78  | P07      | 0   | PMOD pin 9, PmodOLEDrgb VCCEN                                |
| 80  | P05      | 0   | PMOD pin 10, PmodOLEDrgb PMODEN                              |

Note: Unused pins are set to output 0.

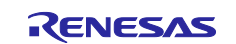

## Table 7-3 Clock settings

| Item          | Setting            |
|---------------|--------------------|
| Clock used    | HOCO clock (48MHz) |
| SCKCR (FCLK)  | x1 (48MHz)         |
| SCKCR (ICLK)  | x1 (48MHz)         |
| SCKCR (PCLKB) | x1/2 (24MHz)       |
| SCKCR (PCLKD) | x1 (48MHz)         |

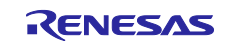

## 7.2.1 Detection of Capacitive Touch

For detection of capacitive touch, the following modules are used.

- FIT QE Touch module: rm\_touch\_qe
- FIT QE CTSU module: r\_ctsu\_qe
- FIT DTC module: r\_dtc\_rx

CMT0 is used for the cycle of touch detection.

The following shows the settings of the modules and the peripheral functions, and the settings in QE for Capacitive Touch.

## 7.2.1.1 Settings of Modules Used

The following shows the settings of each module in Smart Configurator.

#### Table 7-4 FIT QE Touch module rm\_touch\_qe settings

| Item                                 |                                | Setting                                             |
|--------------------------------------|--------------------------------|-----------------------------------------------------|
| Configuration                        |                                |                                                     |
|                                      | Parameter check                | Use system default                                  |
| Support for QE monitoring using UART |                                | Sensor monitor not used                             |
| Support for QE monitoring using UART |                                | Serial tuning not used                              |
|                                      | Type of chattering suppression | TypeA: Counter if exceeded threshold is held within |
|                                      |                                | hysteresis range                                    |

#### Table 7-5 QE CTSU module r\_ctsu\_qe settings

| Item  |                                          | Setting            |
|-------|------------------------------------------|--------------------|
| Confi | guration                                 |                    |
|       | Parameter check                          | Use system default |
|       | Data transfer of INTCTSUWR and INTCTSURD | DTC                |
|       | Select automatic judgement code          | Disable            |
|       | Interrupt level for INTCTSUWR            | Level 2            |
|       | Interrupt level for INTCTSURD            | Level 2            |
|       | Interrupt level for INTCTSUFN            | Level 2            |
| Reso  | urce: CTSU                               |                    |
|       | TSCAP pin                                | Used               |
|       | TS0 pin                                  | Used               |
|       | TS1 pin                                  |                    |
|       | TS2 pin                                  |                    |
|       | TS3 pin                                  |                    |
|       | TS4 pin                                  |                    |
|       | TS5 pin                                  |                    |
|       | TS6 pin                                  |                    |
|       | TS7 pin                                  |                    |
|       | TS8 pin                                  | ]                  |
|       | TS9 pin                                  | ]                  |
|       | Other TS pins                            | Not used           |

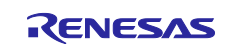

## Table 7-6 FIT DTC module r\_dtc\_rx settings

| Item                                                    | Setting                                         |
|---------------------------------------------------------|-------------------------------------------------|
| Configuration                                           |                                                 |
| Parameter check                                         | Use system default                              |
| DTCER control Clear all DTCER registers in R_DTC_Open() |                                                 |
| Address mode                                            | Full address mode                               |
| Transfer data read skip                                 | Enable transfer data read skip                  |
| DMAC FIT check                                          | DMAC FIT module is not used with DTC FIT module |
| Sequence transfer                                       | Sequence transfer not used                      |

#### Table 7-7 CMT0 settings

| Item                              |                                | Setting            |
|-----------------------------------|--------------------------------|--------------------|
| Count clock setting               | I                              | PCLK/32            |
| Compare match                     | Interval value                 | 20ms               |
| setting                           | Compare match interrupt (CMI0) | Enable             |
| Enable multiple interrupts (CMI0) |                                | Disable            |
|                                   | Priority                       | Level 15 (highest) |

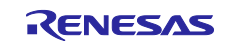

#### 7.2.1.2 Settings in QE for Capacitive Touch

After configuring the MCU operating conditions, the peripheral functions, and the pins shown in Table 7-1 to Table 7-3 with Smart Configurator, follow the workflow of QE for Capacitive Touch to set touch measurement.

#### (1) Touch Interface Configuration

Create a touch interface configuration according to the electrode board. In this example, the electrodes are structured as shown in Figure 7-3, and three types of configurations (methods) are created for the single electrode group.

The config03 is used for touch measurement and used for press judgement in the operating mode 1. The config01 and the config02 are used together with config03 for judgement of the pressing strength in the operating mode 2.

| Button01                                                                                                    | Button02                                                                                                    | Button03                                                                                                    | Button04                                                                                                    | Button05                                                                                                    |
|----------------------------------------------------------------------------------------------------|----------------------------------------------------------------------------------------------------|----------------------------------------------------------------------------------------------------|----------------------------------------------------------------------------------------------------|----------------------------------------------------------------------------------------------------|
| TS02                                                                                                    | TS00                                                                                                    | TS03                                                                                                    | TS06                                                                                                    | TS08                                                                                                    |
| Button06                                                                                                    | Button07                                                                                                    | Button08                                                                                                    | Button09                                                                                                    | Button10                                                                                                    |
| TS04                                                                                                    | TS01                                                                                                    | TS05                                                                                                    | TS07                                                                                                    | TS09                                                                                                    |
| Add Configuration Re                                                                                                    | emove configuration                                                                                                    | 1                                                                                                    |                                                                                                    |                                                                                                    |
| Add Configuration Re                                                                                                    |                                                                                                    | config01                                                                                                    | config02                                                                                                    | config03                                                                                                    |
| Add Configuration Re<br>Button01(self)                                                                                                    |                                                                                                    | ionfig01                                                                                                    | ailable                                                                                                    | config03                                                                                                    |
| Add Configuration Re<br>Button01(self)<br>Button02(self)                                                                                                    | ⊂ contriguitation                                                                                                    | ailable V Av                                                                                                    | ailable V                                                                                                    | config03<br>Available<br>Available                                                                                                    |
| Add Configuration Re<br>Button01(self)<br>Button02(self)<br>Button03(self)<br>Button04(self)                                                                                                    | ✓ Av.<br>✓ Av.<br>✓ Av.<br>✓ Av.                                                                                                    | ailable V Av<br>ailable V Av<br>ailable V Av<br>ailable V Av                                                                                                    | ailable V<br>ailable V<br>ailable V<br>ailable V                                                                                                    | config03<br>Available<br>Available<br>Available                                                                                                    |
| Add Configuration Re<br>Button01(self)<br>Button02(self)<br>Button03(self)<br>Button04(self)<br>Button05(self)                                                                                                    |                                                                                                    | ailable V Av<br>ailable V Av<br>ailable V Av<br>ailable V Av<br>ailable V Av<br>ailable V Av                                                                                                    | ailable V /<br>ailable V /<br>ailable V /<br>ailable V /<br>ailable V /<br>ailable V /                                                                                                    | config03<br>Available<br>Available<br>Available<br>Available                                                                                                    |
| Add Configuration Re<br>Button01(self)<br>Button02(self)<br>Button03(self)<br>Button04(self)<br>Button05(self)<br>Button06(self)                                                                                                    | ✓ Av.<br>✓ Av.<br>✓ Av.<br>✓ Av.<br>✓ Av.<br>✓ Av.<br>✓ Av.                                                                                                    | ailable V Av<br>ailable V Av<br>ailable V Av<br>ailable V Av<br>ailable V Av<br>ailable V Av<br>ailable V Av<br>ailable V Av                                                                                 | ailable V /<br>ailable V /<br>ailable V /<br>ailable V /<br>ailable V /<br>ailable V /<br>ailable V /<br>ailable V /                                                                                                    | config03<br>Available<br>Available<br>Available<br>Available<br>Available<br>Available                                                                                                    |
| Add Configuration Re<br>Button01(self)<br>Button02(self)<br>Button03(self)<br>Button04(self)<br>Button05(self)<br>Button06(self)<br>Button07(self)                                                                                           | ✓ Av.<br>✓ Av.<br>✓ Av.<br>✓ Av.<br>✓ Av.<br>✓ Av.<br>✓ Av.<br>✓ Av.<br>✓ Av.                                                                                                    | ionfig01                                                                                                    | ailable V /<br>ailable V /<br>ailable V /<br>ailable V /<br>ailable V /<br>ailable V /<br>ailable V /<br>ailable V /<br>ailable V /<br>ailable V /                                                                                           | config03<br>Available<br>Available<br>Available<br>Available<br>Available<br>Available<br>Available                                                                                                    |
| Add Configuration Re<br>Button01(self)<br>Button02(self)<br>Button03(self)<br>Button04(self)<br>Button05(self)<br>Button06(self)<br>Button07(self)<br>Button08(self)                                                                         |                                                                                                    | ailable V Av<br>ailable V Av<br>ailable V Av<br>ailable V Av<br>ailable V Av<br>ailable V Av<br>ailable V Av<br>ailable V Av<br>ailable V Av<br>ailable V Av                                                 | ailable V /<br>ailable V /<br>ailable V /<br>ailable V /<br>ailable V /<br>ailable V /<br>ailable V /<br>ailable V /<br>ailable V /<br>ailable V /<br>ailable V /                                                                            | config03<br>Available<br>Available<br>Available<br>Available<br>Available<br>Available<br>Available<br>Available<br>Available                                                                                                    |
| Add Configuration Re<br>Button01(self)<br>Button02(self)<br>Button03(self)<br>Button04(self)<br>Button05(self)<br>Button06(self)<br>Button07(self)<br>Button08(self)<br>Button09(self)                                                       |                                                                                                    | ailable V Av<br>ailable V Av<br>ailable V Av<br>ailable V Av<br>ailable V Av<br>ailable V Av<br>ailable V Av<br>ailable V Av<br>ailable V Av<br>ailable V Av<br>ailable V Av                                 | ailable V /<br>ailable V /<br>ailable V /<br>ailable V /<br>ailable V /<br>ailable V /<br>ailable V /<br>ailable V /<br>ailable V /<br>ailable V /<br>ailable V /<br>ailable V /                                                             | config03<br>Available<br>Available<br>Available<br>Available<br>Available<br>Available<br>Available<br>Available<br>Available<br>Available                                                                                                    |
| Add Configuration Re<br>Button01(self)<br>Button02(self)<br>Button03(self)<br>Button04(self)<br>Button05(self)<br>Button06(self)<br>Button07(self)<br>Button08(self)<br>Button09(self)<br>Button10(self)                                     | Image: Configuration       Image: Configuration       Image: Configuration | ionfig01                                                                                                    | ailable V<br>ailable V<br>ailable V<br>ailable V<br>ailable V<br>ailable V<br>ailable V<br>ailable V<br>ailable V<br>ailable V<br>ailable V<br>ailable V<br>ailable V<br>A                                                                   | config03<br>Available<br>Available<br>Available<br>Available<br>Available<br>Available<br>Available<br>Available<br>Available<br>Available<br>Available                                                                                                    |
| Add Configuration Re<br>Button01(self)<br>Button02(self)<br>Button03(self)<br>Button04(self)<br>Button05(self)<br>Button06(self)<br>Button07(self)<br>Button08(self)<br>Button09(self)<br>Button09(self)<br>Button10(self)<br>Button10(self) | rinove configuration<br>↓ Av.<br>↓ Av.                                                                                                    | ailable V Av<br>ailable V Av<br>ailable V Av<br>ailable V Av<br>ailable V Av<br>ailable V Av<br>ailable V Av<br>ailable V Av<br>ailable V Av<br>ailable V Av<br>ailable V Av<br>ailable V Av<br>ailable V Av | ailable V /<br>ailable V /<br>ailable V /<br>ailable V /<br>ailable V /<br>ailable V /<br>ailable V /<br>ailable V /<br>ailable V /<br>ailable V /<br>ailable V /<br>ailable V /<br>ailable V /<br>ailable V /<br>ailable V /<br>ailable V / | config03         Available         Available |
| Add Configuration Re<br>Button01(self)<br>Button02(self)<br>Button03(self)<br>Button04(self)<br>Button05(self)<br>Button06(self)<br>Button07(self)<br>Button08(self)<br>Button09(self)<br>Button10(self)<br>Hardware Touch Judgmer<br>MEC    | Image: Configuration       Image: Configuration       Image: Configuration | ionfig01                                                                                                    | ailable V /<br>ailable V /<br>ailable V /<br>ailable V /<br>ailable V /<br>ailable V /<br>ailable V /<br>ailable V /<br>ailable V /<br>ailable V /<br>ailable V /<br>ailable V /<br>ailable V /<br>ailable V /<br>ailable V /<br>ailable V / | config03         Available         Available |

Figure 7-3 Electrode configuration of touch interface configuration

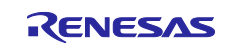

#### (2) Adjustment of Touch Sensor

Table 7-8 shows assignment of pressing strength to each method. The touch sensors are adjusted by the strength assigned to config01. As the adjustment of the touch sensors corresponding to config02 and config03 is reconfigured by the program, it does not depend on the pressing strength.

After adjusting the touch sensors, output a file of the adjustment result to the folder "qe\_gen" in "Table 7-17 Source file configuration", and rebuild the project.

#### Table 7-8 Assignment of pressing strength to methods in operating mode 2

| Method   | Pressing strength |
|----------|-------------------|
| config01 | High              |
| config02 | Middle            |
| config03 | Low               |

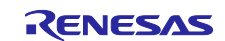

## 7.2.2 Control of Display

To control Pmod OLEDrgb, SCI1 is used for the master transmission only in the SPI clock synchronous mode. PORT0,1,2 are used for pin control, and the FIT DTC module is used for data transfer setting of SCI1.

Table 7-9 shows the SCI settings, and Table 7-10 shows the PORT settings based on "Table 7-2 Pins used". For the FIT DTC module settings, refer to Table 7-6.

#### Table 7-9 SCI1 settings

SPI clock synchronous mode Master transmission

| Item                                         |                | Setting             |
|----------------------------------------------|----------------|---------------------|
| Transfer direction setting                   |                | MSB-first           |
| Data inversion setting                       |                | Normal              |
| Transfer speed setting                       | Transfer clock | Internal clock      |
|                                              | Bit rate       | 6000 kbps           |
| Enable modulation duty correction            |                | Disable             |
| Clock setting                                |                | Not used            |
| Data handling setting Transfer data handling |                | Data handled by DTC |
| Interrupt setting TXI1, TEI1 priority        |                | Level 15 (highest)  |
| Callback function setting                    | ]              | Not used            |

#### Table 7-10 PORT settings for Pmod OLEDrgb control

| ltem           | Setting |     |       |          |         |          |
|----------------|---------|-----|-------|----------|---------|----------|
| Port selection | PORT0   |     | PORT1 |          | PORT2   |          |
| Used port      | P05     | P07 | P12   | P13      | P20     | P21      |
|                | Out     |     | Out   | Out      | In      | Out      |
|                |         |     |       | Output 1 | Pull-up | Output 1 |

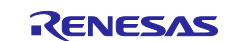

## RX140 Group

## 7.2.3 Sounding a Buzzer

To sound a buzzer, MTU4 is used in the PWM mode 1 to output PWM waveforms from PE1. CMT1 is used to set the sounding time.

Table 7-11, Table 7-12, and Table 7-13 show the MTU4 settings, musical scale settings, and CMT1 time settings, respectively.

| Table 7-11 PWM mode timer 1 (MTU4) settings |      |     |
|---------------------------------------------|------|-----|
|                                             | Item | Set |

| Item                                 |                         | Setting                                            |
|--------------------------------------|-------------------------|----------------------------------------------------|
| Synchronous mode setting             |                         | Not used                                           |
| TCNT4 counter setting                | Counter clear source    | TGR4 compare match (Use TGRC4 as a cycle register) |
|                                      | Counter clock Selection | PCLK                                               |
| General register                     | TGRC4                   | Output compare register                            |
| setting                              | TGRD4                   | Output compare register                            |
| Output setting                       | MTIOC4A pin             | Output disabled                                    |
|                                      | MTIOC4C pin             | Output initial 0, toggle at compare match          |
|                                      | When TGRD compare match | Toggle output from MTIOC4C pin                     |
| PWM output setting                   | PWM period              | Refer to Table 7-12                                |
|                                      | TGRA initial value      | Apply musical note C5 as initial value             |
|                                      | TGRB initial value      |                                                    |
|                                      | TGRC initial value      |                                                    |
|                                      | TGRD initial value      |                                                    |
| A/D conversion start trigger setting |                         | Not used                                           |
| Interrupt setting                    |                         | Not used                                           |

#### Table 7-12 MTU4 musical scale setting

| index | Musical | Frequency [Hz] | Setting         |            |            |
|-------|---------|----------------|-----------------|------------|------------|
|       | scale   |                | PWM period [ms] | TGRA, TGRC | TGRB, TGRD |
| 0     | A4      | 880            | 1.136363636     | 27272      | 13636      |
| 1     | B4      | 987.7666025    | 1.012384907     | 24297      | 12148      |
| 2     | C5      | 1046.502261    | 0.955564108     | 22933      | 11466      |
| 3     | D5      | 1174.659072    | 0.851310839     | 20431      | 10215      |
| 4     | E5      | 1318.510228    | 0.758431735     | 18202      | 9101       |
| 5     | F5      | 1396.912926    | 0.715864233     | 17180      | 8590       |
| 6     | G5      | 1567.981744    | 0.637762527     | 15306      | 7653       |
| 7     | A5      | 1760           | 0.568181818     | 13636      | 6818       |
| 8     | B5      | 1975.533205    | 0.506192453     | 12148      | 6074       |
| 9     | C6      | 2093.004522    | 0.477782054     | 11466      | 5733       |

#### Table 7-13 CMT1 settings

| Item                |                                   | Setting            |
|---------------------|-----------------------------------|--------------------|
| Count clock setting |                                   | PCLK/512           |
| Compare match       | Interval value                    | 100ms              |
| setting             | Compare match interrupt (CMI1)    | Enable             |
|                     | Enable multiple interrupts (CMI1) | Disable            |
|                     | Priority                          | Level 0 (disabled) |

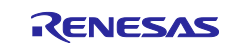

## 7.2.4 SW3 and LED3

To switch and display the operating modes, SW3 and LED3 are used. Table 7-14 shows the PORT settings based on "Table 7-2 Pins used".

#### Table 7-14 Port settings of SW3 and LED3

| Item           | Setting  |       |
|----------------|----------|-------|
| Port selection | PORT0    | PORT3 |
| Used port      | P03      | P34   |
|                | Out      | In    |
|                | Output 1 |       |

#### 7.2.5 Settings of Other Pins

Table 7-15 shows the PORT settings of SW2 and USB serial IC that are not used in this program.

Unused pins are set to output Low.

#### Table 7-15 PORT settings of SW2 and USB serial IC connection

| ltem           | Setting     |     |       |
|----------------|-------------|-----|-------|
| Port selection | PORTD       |     | PORT3 |
| Used port      | PD0         | PD1 | P35   |
|                | Out         | In  | In    |
|                | CMOS output |     |       |
|                | Output 1    |     |       |

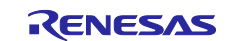

## 7.3 Touch Detection Process

A touch is measured with config03. When detecting measurement completion, perform the touch detection process. The touch judgement depends on the threshold settings.

## 7.3.1 Settings of Touch Judgement Threshold

The thresholds for touch judgement of each pressing strength are set in the initialization process. From the result of adjusting touch sensors of config01 with QE for Capacitive Touch, set the thresholds for each button based on the percentage of touch judgement threshold in "Table 7-19 usr\_config.h definitions" as follows.

(1) Calculation of the dynamic range of change in the measured value and the hysteresis ratio In touch sensor adjustment, the threshold for touch judgement is set to 60% of the change in the measured value during adjustment. The hysteresis is set to 5% lower than the touch judgement threshold.

For config01, the touch judgement threshold and hysteresis are stored as follows.

```
g_qe_touch_instance_config01.p_ctrl->binfo.p_threshold[] // touch threshold
g_qe_touch_instance_config01.p_ctrl->binfo.p_husteresis[] // hysteresis
```

From the above, the dynamic range of the measurement value is defined by the following formula, where the button number is n (0 to 9). In addition, scaling is performed by  $2^{\text{SCALE}}$  for integer calculation. SCALE is set to 9 to fit the calculation result into 32 bits.

$$DR[n] = \frac{p\_threshold[n]}{60\%}$$
$$DR[n] \cdot 2^{SCALE} = \frac{100 \cdot p\_threshold[n] \cdot 2^{SCALE}}{(100 \cdot 60\%)}$$

For (3) Calculation of the hysteresis, retrieve the touch judgement threshold and hysteresis of the first button of config01.

thr = g\_qe\_touch\_instance\_config01.p\_ctrl->binfo.p\_threshold[0];
hys = g\_qe\_touch\_instance\_config01.p\_ctrl->binfo.p\_hysteresis[0];

#### (2) Calculation of the touch judgement threshold

For the calculated dynamic ranges of change in the measured value for each button, calculate the touch thresholds for each config as below, based on the touch judgement threshold rate in "Table 7-19 usr\_config.h definitions". 'm' represents the number of config.

 $\begin{aligned} \text{config}_{0\text{m}}. P\_\text{threshold}[n] &= DR[n] \cdot \text{threshold rate } [m] \\ &= \left(\frac{(DR[n] \cdot 2^{\text{SCALE}}) \cdot D\_\text{CFG}\_\text{TOUCH}\_\text{THRESHOLD}_{m}}{100}\right) 2^{-\text{SCALE}} \end{aligned}$ 

(3) Calculation of the hysteresis

From the touch judgement threshold calculated in (2), calculate the hysteresis as below.

 $\begin{aligned} \text{config}_{0\text{m}}. \text{ } p\_\text{hysteresis}[n] &= \text{config}_{0\text{m}}. \text{ } p\_\text{threshold}[n] \frac{\text{hys}}{\text{thr}} \\ &= \frac{\text{config}_{0\text{m}}. \text{ } p\_\text{threshold}[n] \cdot \text{hys}}{\text{thr}} \end{aligned}$ 

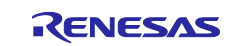

## 7.3.2 Touch Detection Process

The touch detection process differs depending on the operating mode.

Operating mode 1: Judge a press

From the measurement result of config03, judge a press on each button. Store 1 if it is pressed, and store 0 if not pressed in the press judgement result.

Operating mode 2: Judge the pressing strength

Judge the pressing strength of each button based on the measurement result of config03 under the judgement conditions of config03, 02, and 01. Store the judgement in the press judgement result. For assignment of the pressing strength for each config, refer to Table 7-8.

For touch judgement, the same baseline is used, so the baseline of config03 is applied to config01, 02 after the process.

Figure 7-4 shows a flowchart of touch detection.

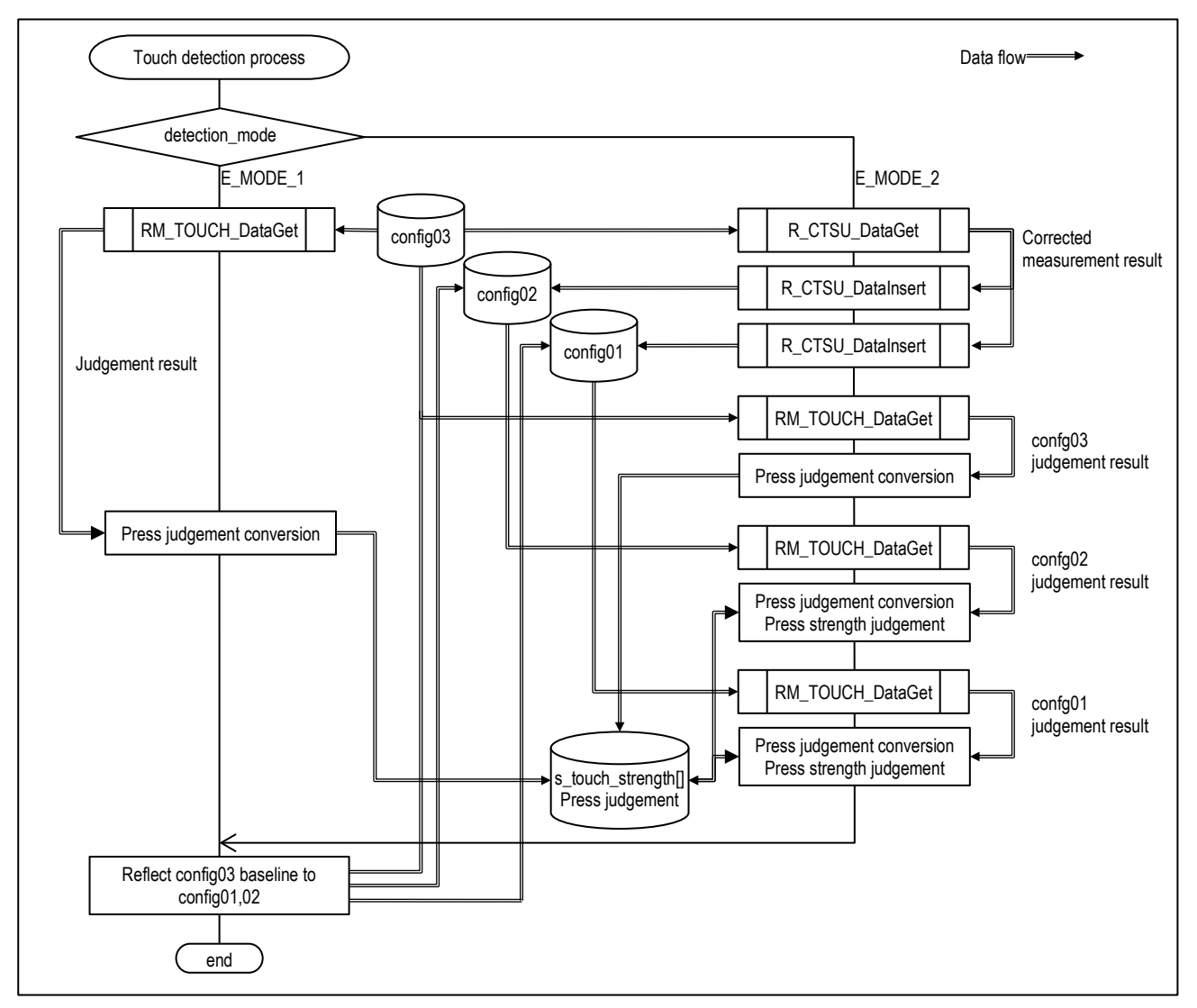

Figure 7-4 Flowchart of touch detection

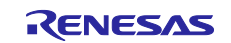

## 7.4 Starting/Stopping Buzzer Process

When a press is detected, sound a buzzer with the musical note assigned to the detected button, and stop the buzzer after the preset sounding time.

If detecting multiple buttons being pressed at the same time, sound a buzzer with the musical note for the largest number button. In addition, if detecting next another button being pressed while buzzing, sound another buzzer corresponding to that new button. When setting a buzzer, clear CMT1 and start counting.

Stop the buzzer when CMT1 compare match is detected, which has been set in setting of the buzzer.

Figure 7-5 shows a flowchart of starting and stopping a buzzer.

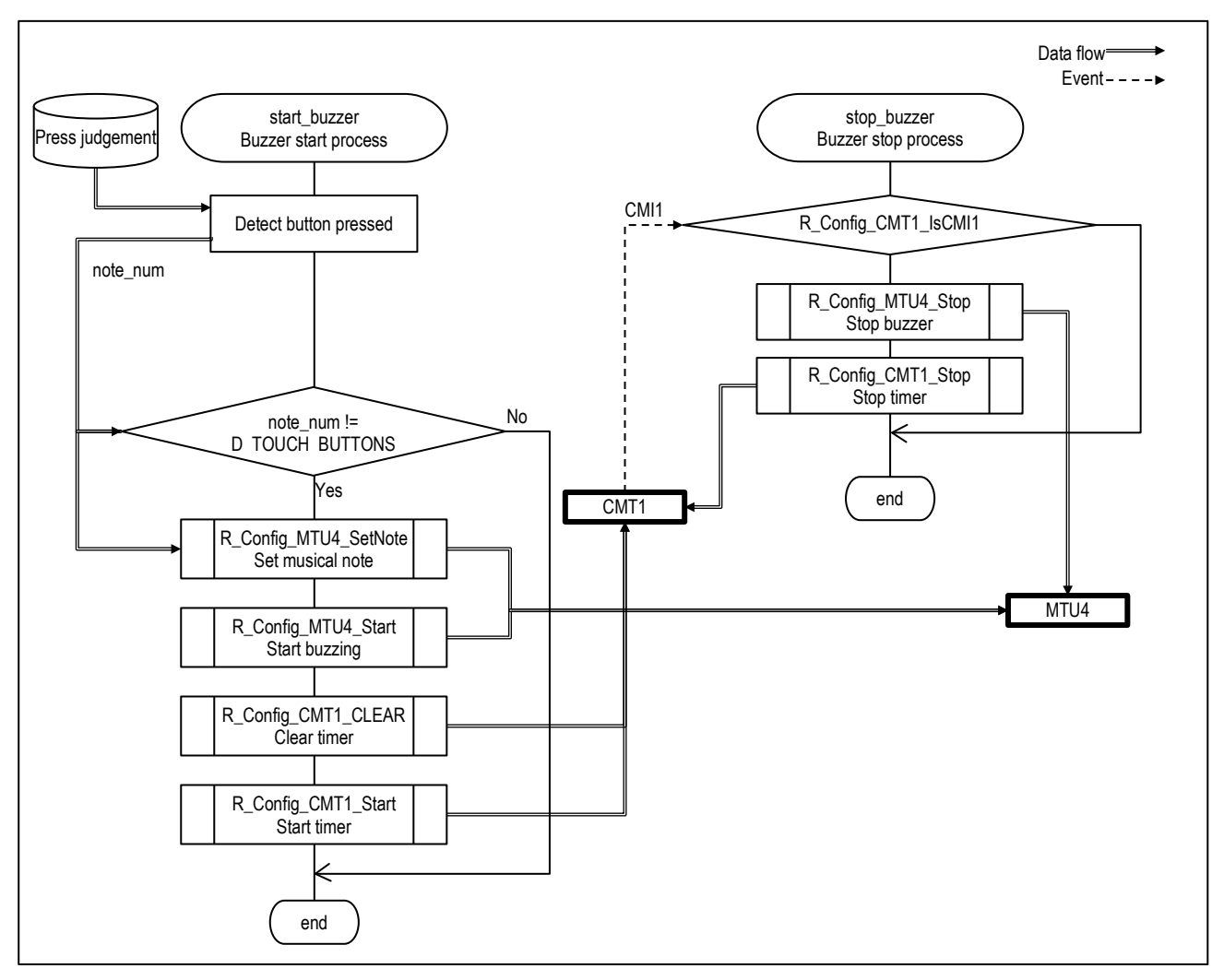

Figure 7-5 Flowchart of starting/stopping a buzzer

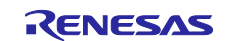

## 7.5 Display Process

Process the display on Pmod OLEDrgb. For details on control, refer to the following Digilent web page.

Pmod OLEDrgb Reference Manual - Digilent Reference

In this program, characters are displayed in 8 rows and 16 columns with 8x6-dot fonts as shown in Figure 7-6.

Figure 7-7 shows a timing chart of transferring display data of the pressing state, and Table 7-16 shows the initial settings of Pmod OLEDrgb.

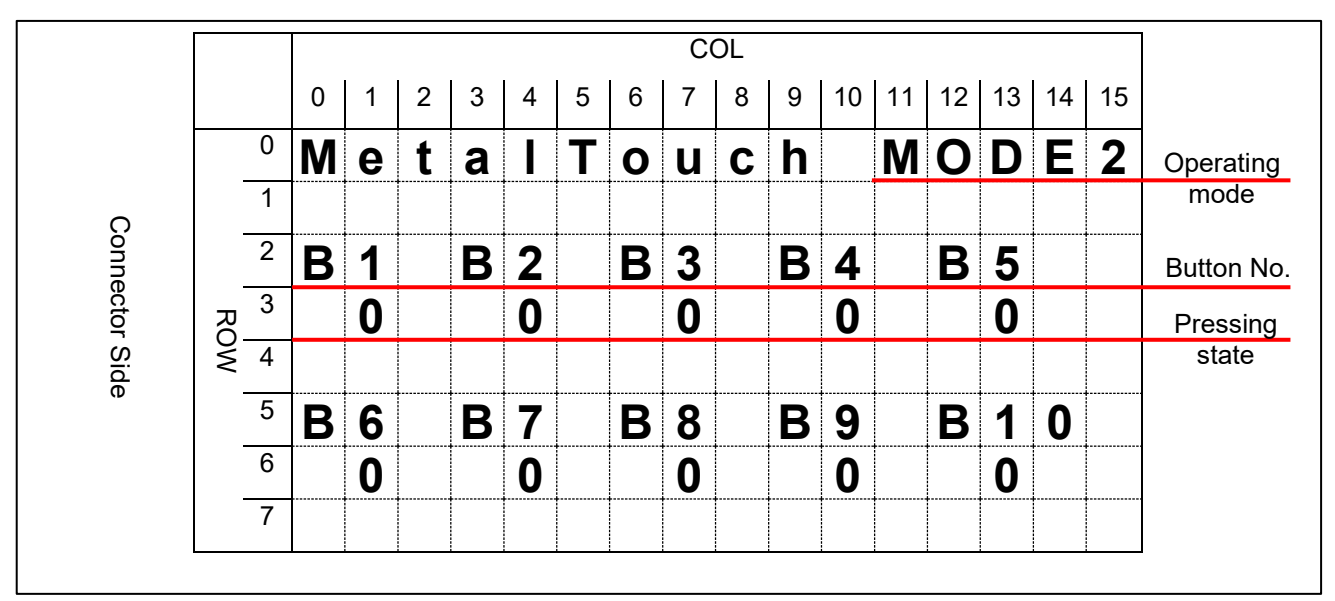

Figure 7-6 Pmod OLEDrgb display layout

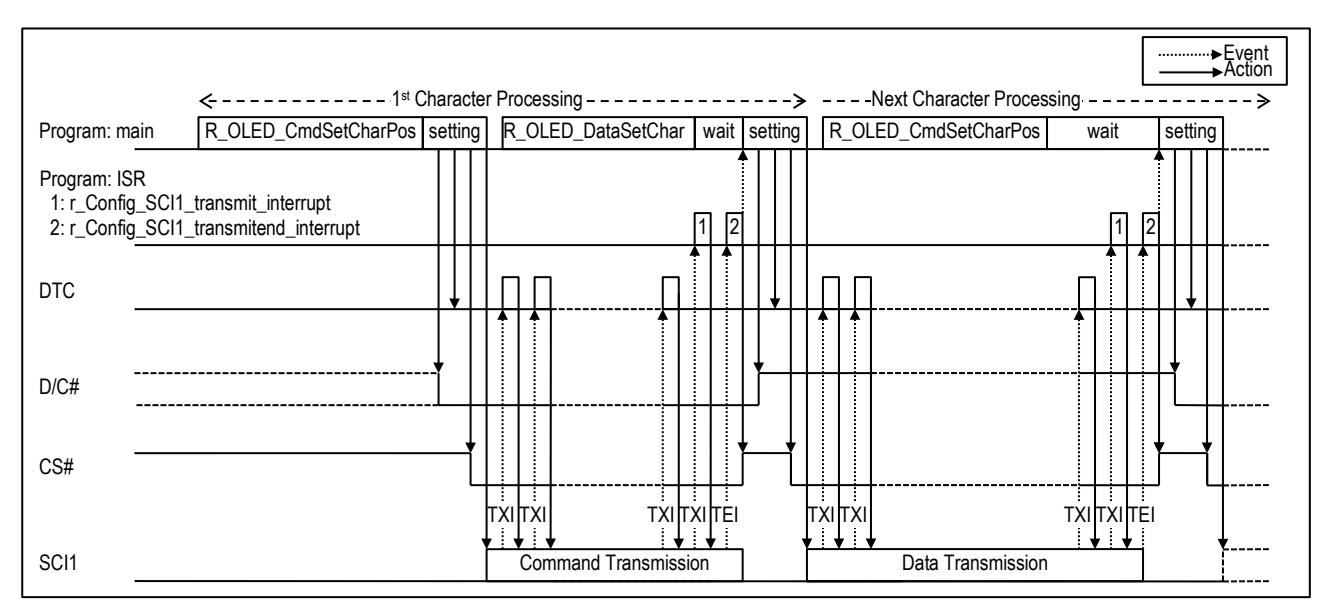

Figure 7-7 Timing chart of transferring display data

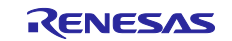

## Table 7-16 Pmod OLEDrgb initial settings

| Item                                            | Setting                                                                                                    | Command/Option             |
|-------------------------------------------------|----------------------------------------------------------------------------------------------------|----------------------------|
| Remap & Color Depth setting                     | <ul> <li>[0] Vertical address increment: 1</li> <li>[1] RAM column 0 to 95 maps to pin seg</li> <li>(SA,SB,SC) 95 to 0 :1</li> <li>[2] Normal order SA,SB,SC (e.g. RGB): 0</li> <li>[3] Disable left-right swapping on COM: 0</li> <li>[4] Scan from COM [N-1] to COM0: 1</li> <li>[5] Enable COM Split Odd Even: 1</li> <li>[7:6] 256 color format: 0</li> </ul> | A0h, 33h                   |
| Display start line by row                       | 0                                                                                                    | A1h, 00h                   |
| Display offset                                  | 0                                                                                                    | A2h, 00h                   |
| Display mode                                    | Normal display                                                                                                    | A4h                        |
| Multiplex ratio                                 | 62                                                                                                    | A8h, 3Eh                   |
| Master configuration                            | External V <sub>CC</sub> supply                                                                                                    | ADh, 8Eh                   |
| Power save mode                                 | Disable power save mode                                                                                                    | B0h, 0Bh                   |
| Phase 1 and 2 period adjustment                 | [3:0] Phase 1 period in N DCLK: 1<br>[7:4] Phase 2 period in N DCLK: 3                                                                                                    | B1h, 31h                   |
| Display clock divider / Oscillator<br>frequency | Define the divide ratio (D) of the display clocks<br>(DCLK) [3:0]: 0<br>Fosc frequency increases as setting value<br>increases [7:4]: 15                                                                                                    | B3h, F0h                   |
| Second pre-charge speed for "A"                 | Second pre-charge speed ranges.                                                                                                    | 8Ah, 64h                   |
| Second Pre-charge Speed for "B"                 |                                                                                                    | 8Bh, 78h                   |
| Second Pre-charge Speed for "C"                 |                                                                                                    | 8Ch, 64h                   |
| Pre-charge level                                | Pre-charge voltage level [5:1]                                                                                                    | BBh, 3Ah                   |
| V <sub>сомн</sub>                               | 0.83 x V <sub>CC</sub>                                                                                                    | BEh, 3Eh                   |
| Master current control                          | Master current attenuation factor [3:0]: 7/16                                                                                                    | 87h, 06h                   |
| Contrast for "A"                                | Contrast for all color in each segment.                                                                                                    | 81h, 91h                   |
| Contrast for "B"                                |                                                                                                    | 82h, 50h                   |
| Contrast for "C"                                |                                                                                                    | 83h, 7Dh                   |
| Deactivate scrolling                            | Deactivates the scrolling action.                                                                                                    | 2Eh                        |
| Clear window                                    | Column address of start: 0<br>Row address of start: 0<br>Column address of end: 95<br>Row address of end: 63                                                                                                    | 25h, 00h,<br>00h ,5Fh ,3Fh |

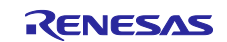

## 7.6 **Program Configuration**

## 7.6.1 Source File Configuration

## Table 7-17 Source file configuration

| Folder name, file name | Description                                             |
|------------------------|---------------------------------------------------------|
| Src                    |                                                         |
| ⊢ main.c               | Main function and subroutine                            |
| ⊢ r_oled_api.h         | API for Pmod OLEDrgb transfer command/data creation     |
| ⊢ r_oled_api.c         |                                                         |
| ├ usr_config.h         | Setting of the threshold to judge the pressing strength |
| ⊢ smc_gen              | Generated by Smart Configurator                         |
| │                      |                                                         |
| │                      |                                                         |
| │                      |                                                         |
| │                      |                                                         |
| │                      |                                                         |
| │                      |                                                         |
| │                      |                                                         |
| │                      |                                                         |
| │                      |                                                         |
| │                      |                                                         |
| │                      |                                                         |
| │                      |                                                         |
| qe_gen                 | Generated by QE for Capacitive Touch                    |
| ├ qe_touch_config.c    |                                                         |
| ├ qe_touch_config.h    |                                                         |
| └ qe_touch_define.h    |                                                         |

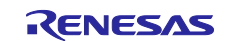

## 7.6.2 Macro Definitions

#### Table 7-18 main.c definitions

| Definition name      | Initial value                                            | Description                                             |  |  |  |  |  |  |
|----------------------|----------------------------------------------------------|---------------------------------------------------------|--|--|--|--|--|--|
| Touch setting        |                                                          |                                                         |  |  |  |  |  |  |
| D_TOUCH_BUTTONS      | 10                                                       | Number of buttons                                       |  |  |  |  |  |  |
| D_TOUCH_STRENGTH_MAX | CTSU_CFG_NUM_SELF_ELEMENTS<br>/ D_TOUCH_BUTTONS          | Number of levels of pressing strength                   |  |  |  |  |  |  |
| D_TOUCH_THRESHOLD_QE | 60                                                       | Threshold rate for touch judgement in QE [%]            |  |  |  |  |  |  |
| D_TOUCH_HYSTERESIS   | 5                                                        | Hysteresis ratio setting in QE<br>[%]                   |  |  |  |  |  |  |
| OLED display setting |                                                          |                                                         |  |  |  |  |  |  |
| D_DISP_BUFFERBYTES   | D_OLED_CHR_WIDTH *<br>D_OLED_CHR_HEIGHT *<br>D_OLED_COLS | Number of bytes of Pmod<br>OLEDrgb transfer data buffer |  |  |  |  |  |  |
| D_DISP_TITLE_STR     | "MetalTouch MODE"                                        | Character strings of title                              |  |  |  |  |  |  |
| D_DISP_TITLE_ROW     | 0                                                        | Starting position of title                              |  |  |  |  |  |  |
| D_DISP_TITLE_COL     | 0                                                        |                                                         |  |  |  |  |  |  |
| D_DISP_KEYNO_STR     | "B1 "                                                    | Character strings of button No.                         |  |  |  |  |  |  |
| D_DISP_KEYNO_ROW1    | 2                                                        | Row 1 of button No. display                             |  |  |  |  |  |  |
| D_DISP_KEYNO_ROW2    | 5                                                        | Row 2 of button No. display                             |  |  |  |  |  |  |
| D_DISP_KEYNO_COL     | 0                                                        | Starting column of button No.<br>display                |  |  |  |  |  |  |
| D_DISP_KEYNO_LEN     | 3                                                        | Character length of button No.                          |  |  |  |  |  |  |
| D_DISP_MODE_ROW      | 0                                                        | Position of operating mode                              |  |  |  |  |  |  |
| D_DISP_MODE_COL      | 15                                                       | display                                                 |  |  |  |  |  |  |
| D_DISP_KEY_ROW1      | D_DISP_KEYNO_ROW1 + 1                                    | Row1 of detection result<br>display                     |  |  |  |  |  |  |
| D_DISP_KEY_ROW2      | D_DISP_KEYNO_ROW2 + 1                                    | Row 2 of detection result display                       |  |  |  |  |  |  |
| D_DISP_KEY_COL       | 1                                                        | Starting column of detection result display             |  |  |  |  |  |  |
| D_DISP_KEY_LEN       | 3                                                        | Column length of detection<br>result display            |  |  |  |  |  |  |

## Table 7-19 usr\_config.h definitions

| Definition name        | Initial value | Description                                     |
|------------------------|---------------|-------------------------------------------------|
| D_CFG_TOUCH_THRESHOLD1 | 75            | Rate of touch judgement threshold for each      |
| D_CFG_TOUCH_THRESHOLD2 | 50            | pressing strength.                              |
| D_CFG_TOUCH_THRESHOLD3 | 25            | The number corresponds to config No.            |
| D_CFG_TOUCH_SCAN_INDEX | 2             | Index of element to be scanned by               |
|                        |               | gp_touch_instance[] that is declared in main.c. |

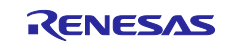

## Table 7-20 r\_oled\_api.h definitions

| Definition name   | Initial value                          | Description                               |
|-------------------|----------------------------------------|-------------------------------------------|
| D_OLED_COLORS     | 256                                    | Color depth (fixed)                       |
| D_OLED_DOT_WIDTH  | 96                                     | Number of horizontal dots of Pmod OLEDrgb |
| D_OLED_DOT_HEIGHT | 64                                     | Number of vertical dots of Pmod OLEDrgb   |
| D_OLED_CHR_WIDTH  | 6                                      | Number of horizontal dots of character    |
| D_OLED_CHR_HEIGHT | 8                                      | Number of vertical dots of character      |
| D_OLED_ROWS       | D_OLED_DOT_HEIGHT /                    | Number of rows to be displayed            |
|                   |                                        |                                           |
|                   | D_OLED_DOT_WIDTH /<br>D_OLED_CHR_WIDTH | Number of columns to be displayed         |

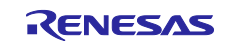

## 7.6.3 Structure, Unions, and Enumeration Types

#### Table 7-21 main.c

| Enumeration t | ype name | e_mode   | _t     |                  |
|---------------|----------|----------|--------|------------------|
| Description   |          | Operatin | g mode |                  |
| Member        | Name     |          | Value  | Description      |
|               | E_MODE_1 |          | 0      | Operating mode 1 |
|               | E_MODE_2 |          | 1      | Operating mode 2 |

#### Table 7-22 r\_oled\_api.h

| Union type na                                            | ame  | u_oled_rgb_t                                                         |       |                           |  |  |
|----------------------------------------------------------|------|----------------------------------------------------------------------|-------|---------------------------|--|--|
| Description                                              |      | Specifies 8-bit color for character/character string to be displayed |       |                           |  |  |
| Member                                                   | Туре |                                                                      | Name  | Description               |  |  |
| uint8_t<br>struct<br>uint8_t:2<br>uint8_t:3<br>uint8_t:3 |      |                                                                      | color | 8-bit color specification |  |  |
|                                                          |      |                                                                      | rgb   | RGB specification         |  |  |
|                                                          |      |                                                                      | r     | Red                       |  |  |
|                                                          |      | 8_t:3 g                                                              |       | Green                     |  |  |
|                                                          |      |                                                                      | b     | Blue                      |  |  |

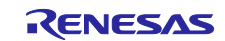

## 7.6.4 Functions

## Table 7-23 main.c

| Function nar                     | ne                                                      | main                                 |                                       |                                                      |  |
|----------------------------------|---------------------------------------------------------|--------------------------------------|---------------------------------------|------------------------------------------------------|--|
| Description                      |                                                         | main function                        |                                       |                                                      |  |
| Argument                         | I/O                                                     | Туре                                 | Name                                  | Description                                          |  |
|                                  | -                                                       | void                                 | -                                     | -                                                    |  |
| Return value                     |                                                         | void                                 |                                       |                                                      |  |
| Function nar                     | Function name static oled_init                          |                                      |                                       |                                                      |  |
| Description                      |                                                         | Pmod OLEDrgb initial settings        |                                       |                                                      |  |
| Argument                         | I/O                                                     | Туре                                 | Name                                  | Description                                          |  |
|                                  | I/O                                                     | uint8_t *                            | pbuf                                  | Pointer to the transfer commands storage destination |  |
| Return value                     |                                                         | uint8_t *                            | Pointer to the                        | available transfer data storage destination          |  |
| Function nar                     | ne                                                      | static oled_set_                     | operation_mod                         | e                                                    |  |
| Description                      |                                                         | Displays operat                      | ing mode on Pr                        | mod OLEDrgb                                          |  |
| Argument                         | I/O                                                     | Туре                                 | Name                                  | Description                                          |  |
|                                  | —                                                       | e_mode_t                             | mode                                  | Operating mode                                       |  |
|                                  | I/O                                                     | uint8_t *                            | pbuf                                  | Pointer to the transfer commands storage destination |  |
| Return value                     |                                                         | uint8_t *                            | Pointer to the                        | available transfer data storage destination          |  |
| Function name static oled_set_bu |                                                         | button_state                         | outton_state                          |                                                      |  |
| Description                      | Description Displays the pressing state on Pmod OLEDrgb |                                      | Pmod OLEDrgb                          |                                                      |  |
| Argument                         | I/O                                                     | Туре                                 | Name                                  | Description                                          |  |
|                                  | Ι                                                       | uint8_t                              | data[]                                | Pressing state array                                 |  |
|                                  | I/O                                                     | uint8_t *                            | pbuf                                  | Pointer to the transfer commands storage destination |  |
| Return value                     |                                                         | uint8_t *                            | Pointer to the                        | available transfer data storage destination          |  |
| Function nar                     | ne                                                      | static start_buzzer                  |                                       |                                                      |  |
| Description                      |                                                         | Sounds a buzze                       | er for the button with press detected |                                                      |  |
| Argument                         | I/O                                                     | Туре                                 | Name                                  | Description                                          |  |
|                                  | Ι                                                       | uint8_t                              | data[]                                | Button pressing strength array                       |  |
| Return value                     |                                                         | void                                 | -                                     |                                                      |  |
| Function nar                     | ne                                                      | static stop_buzz                     | zer                                   |                                                      |  |
| Description                      |                                                         | Process of stop                      | ping buzzer                           |                                                      |  |
| Argument                         | I/O                                                     | Туре                                 | Name                                  | Description                                          |  |
|                                  | -                                                       | void                                 | -                                     | -                                                    |  |
| Return value                     |                                                         | void                                 | -                                     |                                                      |  |
| Function nar                     | ne                                                      | static set_transmissiondata_dtc_txi1 |                                       |                                                      |  |
| Description                      |                                                         | DTC setting for                      | transmission to                       | OLED                                                 |  |
| Argument                         | I/O                                                     | Туре                                 | Name                                  | Description                                          |  |
|                                  | I                                                       | const void *                         | src_addr                              | Address of the buffer storing the transfer data      |  |
|                                  | I                                                       | uint32_t                             | count                                 | Number of bytes of transfer data                     |  |
| Return value                     |                                                         | void                                 | -                                     |                                                      |  |

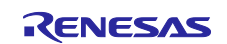

## Table 7-24 r\_oled\_api

| Function nar | ne  | R_OLED_CmdInit                                 |                                                       |                                                            |  |  |
|--------------|-----|------------------------------------------------|-------------------------------------------------------|------------------------------------------------------------|--|--|
| Description  |     | Creates a group                                | o of commands                                         | for PmodOLEDrgb initial settings                           |  |  |
| Argument     | I/O | Туре                                           | Name                                                  | Description                                                |  |  |
|              | I   | uint8_t *                                      | buf                                                   | Pointer to the transfer commands storage destination       |  |  |
| Return value | )   | int32_t                                        | Number of bytes of the command group stored in buf    |                                                            |  |  |
| Function nar | ne  | R_OLED_CmdI                                    | Display                                               |                                                            |  |  |
| Description  |     | Creates ON/OFF command for PmodOLEDrgb display |                                                       |                                                            |  |  |
| Argument     | I/O | Туре                                           | Name                                                  | Description                                                |  |  |
|              | Ι   | bool                                           | on                                                    | True: display ON                                           |  |  |
|              |     |                                                |                                                       | False: display OFF                                         |  |  |
|              | I   | uint8_t *                                      | buf                                                   | Pointer to the transfer commands destination               |  |  |
| Return value |     | int32_t                                        | Number of byt                                         | es of the command stored in buf                            |  |  |
| Function nar | ne  | R_OLED_CmdS                                    | SetCharPos                                            |                                                            |  |  |
| Description  |     | Creates comma                                  | nd for starting p                                     | position of character display                              |  |  |
| Argument     | I/O | Туре                                           | Name                                                  | Description                                                |  |  |
|              | Ι   | uint8_t                                        | row                                                   | Row specification: 0 to 15                                 |  |  |
|              | Ι   | uint8_t                                        | col                                                   | Column specification: 0 to 7                               |  |  |
|              | I   | uint8_t *                                      | buf                                                   | Pointer to the transfer commands destination               |  |  |
| Return value | )   | int32_t                                        | Number of byt                                         | es of the command stored in buf                            |  |  |
| Function nar | ne  | R_OLED_DataS                                   | SetChar                                               |                                                            |  |  |
| Description  |     | Creates charact                                | Creates character data to be displayed on PmodOLEDrgb |                                                            |  |  |
| Argument     | I/O | Туре                                           | Name                                                  | Description                                                |  |  |
|              | Ι   | uint8_t                                        | code                                                  | ASCII code of the character to be displayed                |  |  |
|              | Ι   | u_oled_rgb_t                                   | color                                                 | Color specification                                        |  |  |
|              | I   | uint8_t *                                      | buf                                                   | Pointer to the transfer data storage destination           |  |  |
| Return value | )   | int32_t                                        | Number of bytes of the data stored in buf             |                                                            |  |  |
| Function nar | ne  | R_OLED_DataS                                   | SetStr                                                |                                                            |  |  |
| Description  |     | Create characte                                | r string data to                                      | be displayed on PmodOLEDrgb                                |  |  |
| Argument     | I/O | Туре                                           | Name                                                  | Description                                                |  |  |
|              | Ι   | const uint8_t *                                | code                                                  | Pointer to the ASCII character string to be displayed      |  |  |
|              | Ι   | uint8_t                                        | len                                                   | Length of character string (excluding NULL-<br>terminator) |  |  |
|              | I   | u_oled_rgb_t                                   | color                                                 | Color specification                                        |  |  |
|              |     | uint8_t *                                      | buf                                                   | Pointer to the transfer data storage destination           |  |  |
| Return value |     | int32_t                                        | Number of bytes of the data stored in buf             |                                                            |  |  |

## Table 7-25 Config\_MTU4 user-defined function

| Function name | R_Config_MTU4_SetNote |                                    |      |                                       |  |  |
|---------------|-----------------------|------------------------------------|------|---------------------------------------|--|--|
| Description   | Sets                  | Sets the musical note for a buzzer |      |                                       |  |  |
| Argument      | I/O                   | Type Name Description              |      |                                       |  |  |
|               | -                     | uint32_t                           | note | Index that indicates the musical note |  |  |
|               |                       | (Refer to Table 7-12)              |      |                                       |  |  |
| Return value  |                       | void                               | -    |                                       |  |  |

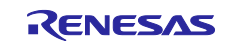

## Table 7-26 Config\_CMT0\_user.c interrupt processing function

| Function nar | ne  | r_Config_CMT0_cmi0_interrupt        |      |             |  |  |
|--------------|-----|-------------------------------------|------|-------------|--|--|
| Description  |     | Starts touch scan triggered by CMI0 |      |             |  |  |
| Argument     | I/O | Туре                                | Name | Description |  |  |
|              | -   | void                                | -    | -           |  |  |
| Return value | •   | void                                | -    |             |  |  |

#### Table 7-27 Config\_CMT1 user-defined function

| Function nar | ne  | R_Config_CMT1_CLEAR  |                                         |             |  |
|--------------|-----|----------------------|-----------------------------------------|-------------|--|
| Description  |     | Clears the cour      | Clears the count value (macro function) |             |  |
| Argument     | I/O | Туре                 | Name                                    | Description |  |
|              | -   | void                 | -                                       | -           |  |
| Return value |     | void                 | -                                       |             |  |
| Function nar | ne  | R_Config_CMT1_IsCMI1 |                                         |             |  |
| Description  |     | Gets CMT1 con        | npare match                             |             |  |
| Argument     | I/O | Туре                 | Name                                    | Description |  |
|              | -   | void                 | -                                       | -           |  |
| Return value | •   | bool                 | True: compare match is detected         |             |  |
|              |     |                      | False: not detected                     |             |  |

#### Table 7-28 Config\_PORT user-defined functions (1/2)

| Function name |     | R_Config_PORT_GetSwitchState                                |               |             |  |
|---------------|-----|-------------------------------------------------------------|---------------|-------------|--|
| Description   |     | Detects SW3 being pressed                                   |               |             |  |
| Argument      | I/O | Туре                                                        | Name          | Description |  |
|               | -   | void                                                        | -             | -           |  |
| Return value  | •   | bool                                                        | True: pressed |             |  |
|               |     |                                                             | False: other  |             |  |
| Function nar  | ne  | R_Config_POR                                                | T_OLED_SET_CS |             |  |
| Description   |     | Asserts Pmod OLEDrgb CS# (macro function)                   |               |             |  |
| Argument      | I/O | Туре                                                        | Name          | Description |  |
|               | -   | void                                                        | -             | -           |  |
| Return value  |     | void                                                        | -             |             |  |
| Function name |     | R_Config_PORT_OLED_CLEAR_CS                                 |               |             |  |
| Description   |     | Negates Pmod OLEDrgb CS# (macro function)                   |               |             |  |
| Argument      | I/O | Туре                                                        | Name          | Description |  |
|               | -   | void                                                        | -             | -           |  |
| Return value  | )   | void                                                        | -             |             |  |
| Function name |     | R_Config_PORT_OLED_SET_DC_DATA                              |               |             |  |
| Description   |     | Selects data transfer of Pmod OLEDrgb D/C# (macro function) |               |             |  |
| Argument      | I/O | Туре                                                        | Name          | Description |  |
|               | -   | void                                                        | -             | -           |  |
| Return value  |     | void                                                        | -             |             |  |

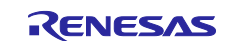

|               | 0_  |                                                                | •                |                    |  |
|---------------|-----|----------------------------------------------------------------|------------------|--------------------|--|
| Function name |     | R_Config_PORT_OLED_SET_DC_CMD                                  |                  |                    |  |
| Description   |     | Selects command transfer of Pmod OLEDrgb D/C# (macro function) |                  |                    |  |
| Argument      | I/O | Туре                                                           | Name             | Description        |  |
|               | -   | void                                                           | -                | -                  |  |
| Return value  | )   | void                                                           | -                |                    |  |
| Function nar  | ne  | R_Config_POR                                                   | T_OLED_SET_RE    | S                  |  |
| Description   |     | Asserts Pmod C                                                 | DLEDrgb RST# (ma | acro function)     |  |
| Argument      | I/O | Туре                                                           | Name             | Description        |  |
|               | -   | void                                                           | -                | -                  |  |
| Return value  |     | void                                                           | -                |                    |  |
| Function nar  | ne  | R_Config_POR                                                   | T_OLED_CLEAR_    | RES                |  |
| Description   |     | Negates Pmod                                                   | OLEDrgb RST# (m  | nacro function)    |  |
| Argument      | I/O | Туре                                                           | Name             | Description        |  |
|               | -   | void                                                           | -                | -                  |  |
| Return value  | •   | void                                                           | -                |                    |  |
| Function name |     | R_Config_PORT_OLED_SET_VCCEN                                   |                  |                    |  |
| Description   |     | Asserts Pmod OLEDrgb VCCN (macro function)                     |                  |                    |  |
| Argument      | I/O | Туре                                                           | Name             | Description        |  |
|               | -   | void                                                           | -                | -                  |  |
| Return value  |     | void                                                           | -                |                    |  |
| Function name |     | R_Config_POR                                                   | T_OLED_SET_PM    | IODEN              |  |
| Description   |     | Asserts Pmod OLEDrgb PMODEN (macro function)                   |                  | l (macro function) |  |
| Argument      | I/O | Туре                                                           | Name             | Description        |  |
|               | -   | void                                                           | -                | -                  |  |
| Return value  |     | void                                                           |                  |                    |  |
| Function nar  | ne  | R_PORT_OLED_CS                                                 |                  |                    |  |
| Description   |     | Gets the states of Pmod OLEDrgb CS# (macro function)           |                  |                    |  |
| Argument      | I/O | Туре                                                           | Name             | Description        |  |
|               | -   | void                                                           | -                | -                  |  |
| Return value  |     | bool                                                           | False: assert    |                    |  |
|               |     |                                                                | True: negate     |                    |  |
| Function name |     | R_Config_PORT_SET_LED3                                         |                  |                    |  |
| Description   |     | Sets LED3 (ma                                                  | acro function)   |                    |  |
| Argument      | I/O | Туре                                                           | Name             | Description        |  |
|               | -   | int32_t                                                        | а                | 0: OFF             |  |
|               |     |                                                                |                  | 1: ON              |  |
| Return value  |     | void                                                           | -                |                    |  |

## Table 7-29 Config\_PORT user-defined functions (2/2)

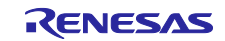

## Table 7-30 Config\_SCI1\_user.c interrupt processing functions

| Function name |     | r_Config_SCI1_transmit_interrupt                                       |                                                                  |   |  |
|---------------|-----|------------------------------------------------------------------------|------------------------------------------------------------------|---|--|
| Description   |     | Triggered by TXI1, disables TXI1 interrupt, and enables TEI1 interrupt |                                                                  |   |  |
| Argument      | I/O | Туре                                                                   | Name Description                                                 |   |  |
|               | -   | void                                                                   | -                                                                | - |  |
| Return value  |     | void                                                                   | -                                                                |   |  |
| Function name |     | r_Config_SCI1_transmitend_interrupt                                    |                                                                  |   |  |
| Description   |     | Triggered by TE transfer stop                                          | EI1, negates Pmod OLEDogb CS#, disables TEI1 interrupt, and sets |   |  |
| Argument      | I/O | Туре                                                                   | Name Description                                                 |   |  |
|               | -   | void                                                                   | -                                                                | - |  |
| Return value  |     | void                                                                   | -                                                                |   |  |

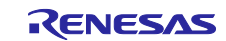

## 8. Importing a Project

After importing the sample project, make sure to confirm build and debugger setting.

## 8.1 Importing a Project into e2 studio

Follow the steps below to import your project into  $e^2$  studio. Pictures may be different depending on the version of  $e^2$  studio to be used.

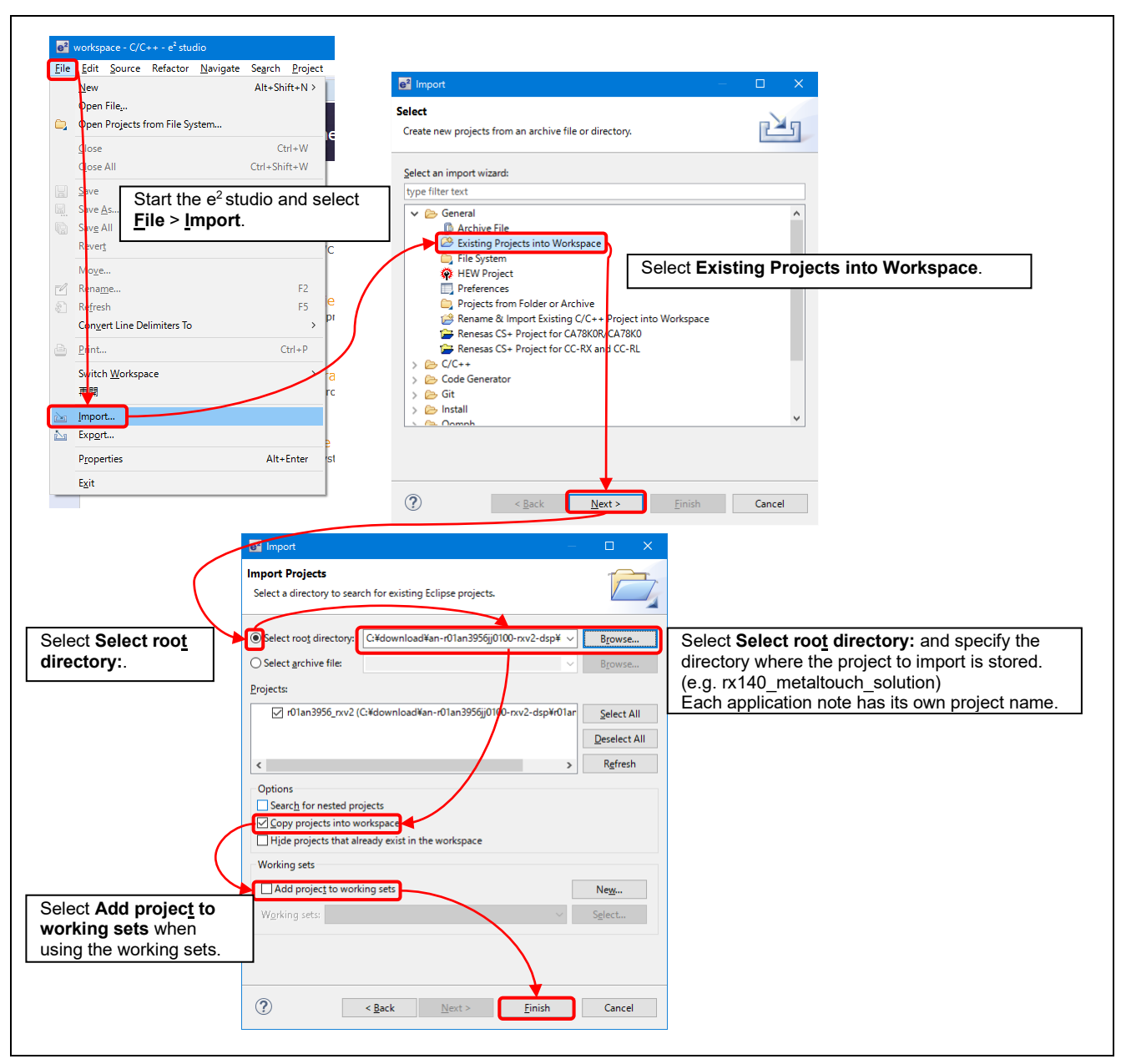

Figure 8-1 Importing a project into e<sup>2</sup> studio

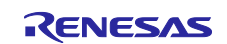

## 8.2 Importing a Project into CS+

Follow the steps below to import your project into CS+. Pictures may be different depending on the version of CS+ to be used.

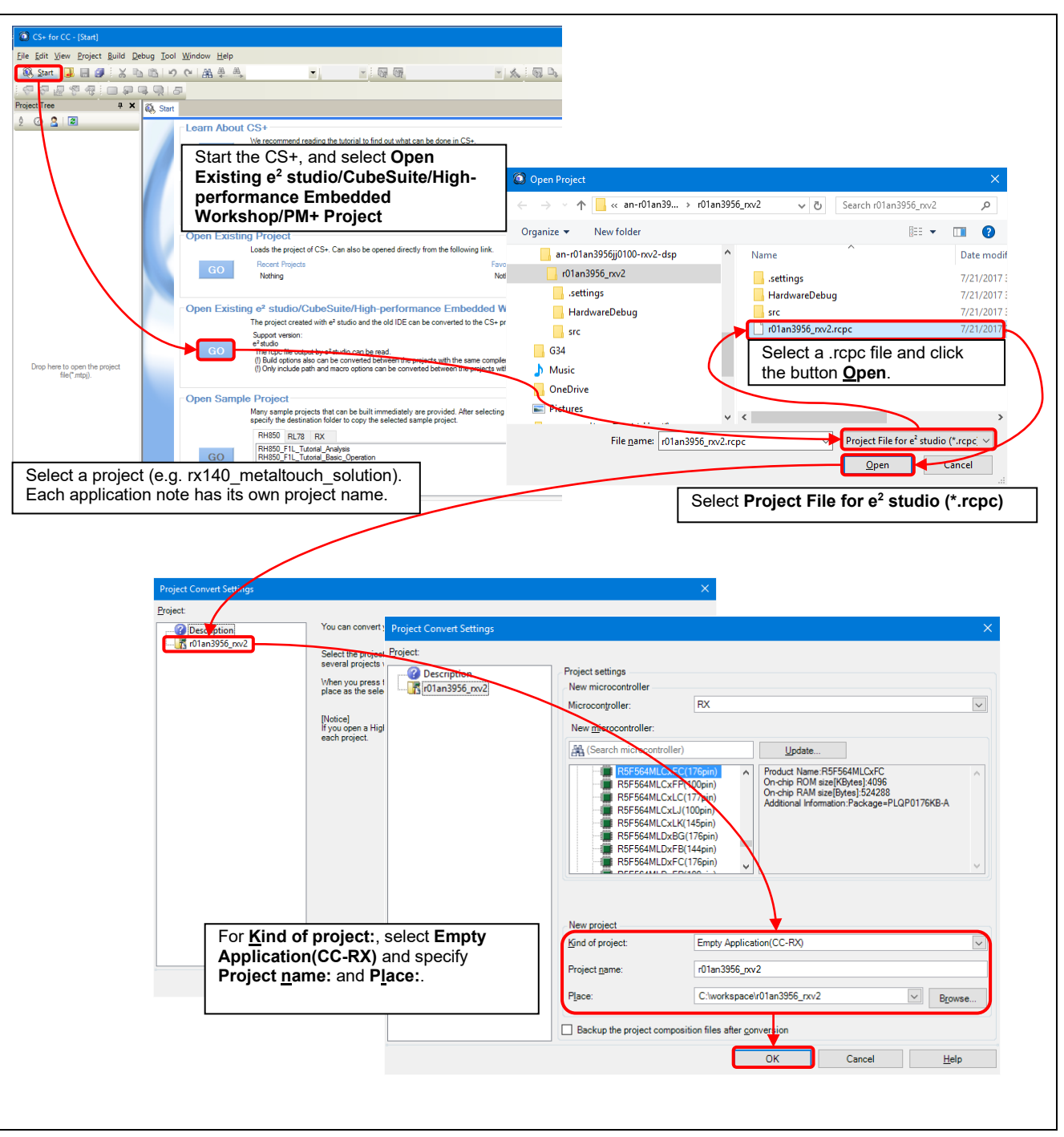

Figure 8-2 Importing a project into CS+

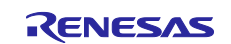

## 9. Evaluation Results with Sample Program

## 9.1 Memory Usage and Number of Execution Cycles

## 9.1.1 Build Conditions

Table 9-1 shows the build conditions for the sample program.

#### **Table 9-1 Build Conditions**

| ltem     | Setting                                                                                                    |
|----------|----------------------------------------------------------------------------------------------------|
| Compiler | <pre>-isa=rxv2 -define=QE_TOUCH_CONFIGURATION -utf8 -nomessage -output=obj<br/>-obj_path=\${workspace_loc:/\${ProjName}/\${ConfigName}} -debug -outcode=utf8<br/>-nologo</pre>                                                                                                    |
| Linker   | <ul> <li>-noprelink -output="rx140_metaltouch_solution.abs" -form=absolute -nomessage</li> <li>-vect=_undefined_interrupt_source_isr -list -show=symbol -nooptimize</li> <li>-rom=D=R,D_1=R_1,D_2=R_2 -cpu=RAM=00000000-0000ffff,FIX=00080000-00083fff,</li> <li>FIX=00086000-00087fff,FIX=00088000-0008dfff,FIX=000a0000-000bffff,</li> <li>ROM=00100000-00101fff,FIX=007fc000-007fc4ff,FIX=007ffc00-007ffffff,</li> <li>ROM=fffc0000-fffffffff -nologo</li> </ul> |
| Section  | SU,SI,B_1,R_1,B_2,R_2,B,R/04,PResetPRG,C_1,C_2,C,C\$*,D*,W*,L,P/0FFFC0000,<br>EXCEPTVECT/0FFFFF80,RESETVECT/0FFFFFFC                                                                                                    |

Note: The included path settings other than user settings are omitted.

## 9.1.2 Memory Usage

The amount of memory usage of this program is shown in Table 9-2.

#### Table 9-2 Amount of memory usage

| Item |       |      | Size [byte] |                        |
|------|-------|------|-------------|------------------------|
|      |       |      | Setting     | Actual amount of usage |
| ROM  |       |      |             | 18317                  |
|      | Code  |      |             | 14546                  |
|      | Data  |      |             | 3771                   |
| RAM  |       |      | 11361       | 10453                  |
|      | Data  |      |             | 10081                  |
|      | Stack | USER | 1024        | 220                    |
|      |       | INT  | 256         | 152                    |

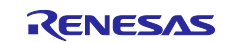

## 9.1.3 Number of Execution Cycles and Processing Time

Table 9-3 shows the number of CPU execution cycles, and Figure 9-1shows a distribution of processing times in touch detection period of 20ms.

#### **Table 9-3 Execution Cycles and Processing Time**

|                          |                                        |                   | ICLK=48MHz            |
|--------------------------|----------------------------------------|-------------------|-----------------------|
| Process                  | Maximum execution cy (Processing time) | Condition         |                       |
|                          | Operating Mode 1 Operating Mode 2      |                   |                       |
| SW3 press detection      |                                        | 34cycle (0.708µs) | On pressing detection |
| Operating mode switching | 1436cycle (29.917µs)                   |                   |                       |
| Touch detection          | 11750cycle 19477cycle                  |                   |                       |
|                          | (244.792µs)                            | (405.771µs)       |                       |
| Buzzser start            | 287cycle (5.979µs)                     |                   | On starting buzzer    |
| Touch display            | 45689cycle (951.854µs)                 |                   |                       |
| Subtotal during touch    | 61130cycle                             | 68932cycle        | On touch detection    |
| detection period         | (1273.542µs)                           | (1436.083µs)      |                       |
| Buzzser stop             | 192cycle (4.000µs)                     |                   | On stopping buzzer    |
| CMI0 interrupt           | 1143 (23.813µs)                        |                   |                       |
| CTSUFN interrupt         | 88 (1.833µs)                           |                   |                       |

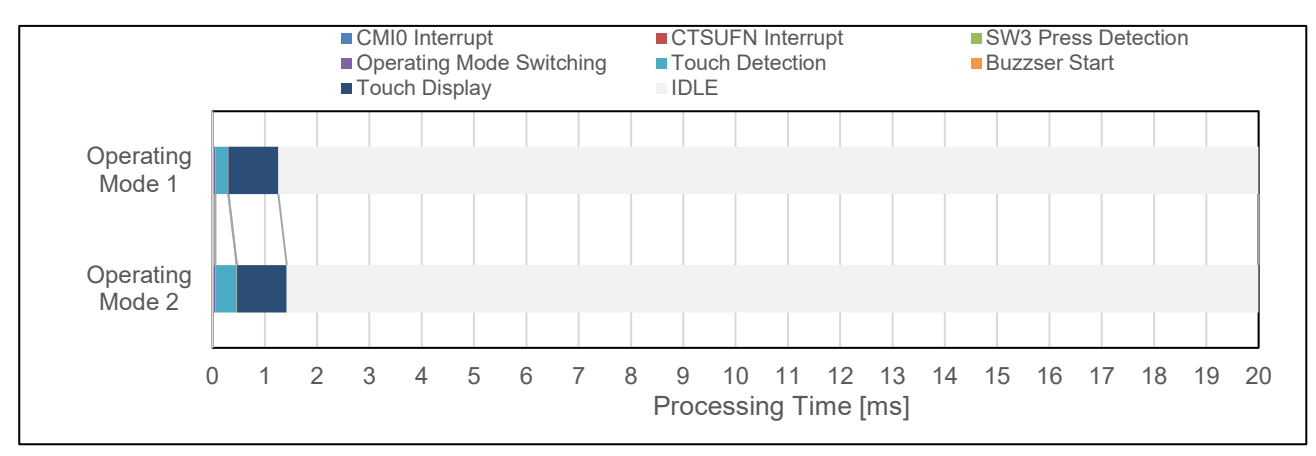

Figure 9-1 Distribution of processing time in touch detection period of 20ms

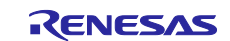

## 9.2 Evaluation Result

#### 9.2.1 Conditions

Table 9-4 shows the conditions for adjusting the touch sensors with QE for Capacitive Touch, and Table 9-5 shows the threshold settings for each strength level.

#### Table 9-4 Adjustment conditions for touch sensor with QE for Capacitive Touch

| Item                         | Setting               |
|------------------------------|-----------------------|
| config01 pressing strength   | 500g                  |
| Measurement voltage setting  | Normal voltage (1.5V) |
| Current range                | 40µA                  |
| Sensor drive pulse frequency | F0: 0.500MHz          |
|                              | F1: 0.430MHz,         |
|                              | F2: 0.570MHz          |
| Measurement time             | 0.128ms               |
| Judgment type                | VMM                   |

#### Table 9-5 Setting of rates of touch judgement threshold

| Method   | Pressing strength | Rate of touch judgement threshold |
|----------|-------------------|-----------------------------------|
| config01 | High              | 75%                               |
| config02 | Medium            | 50%                               |
| config03 | Low               | 25%                               |

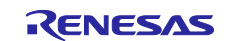

#### 9.2.2 Button Sensitivity

Figure 9-2 shows the measurement values and the touch judgement thresholds when putting a weight of 500g on each button.

The touch judgement thresholds are obtained from the measurement value at tuning with a weight of 500g.

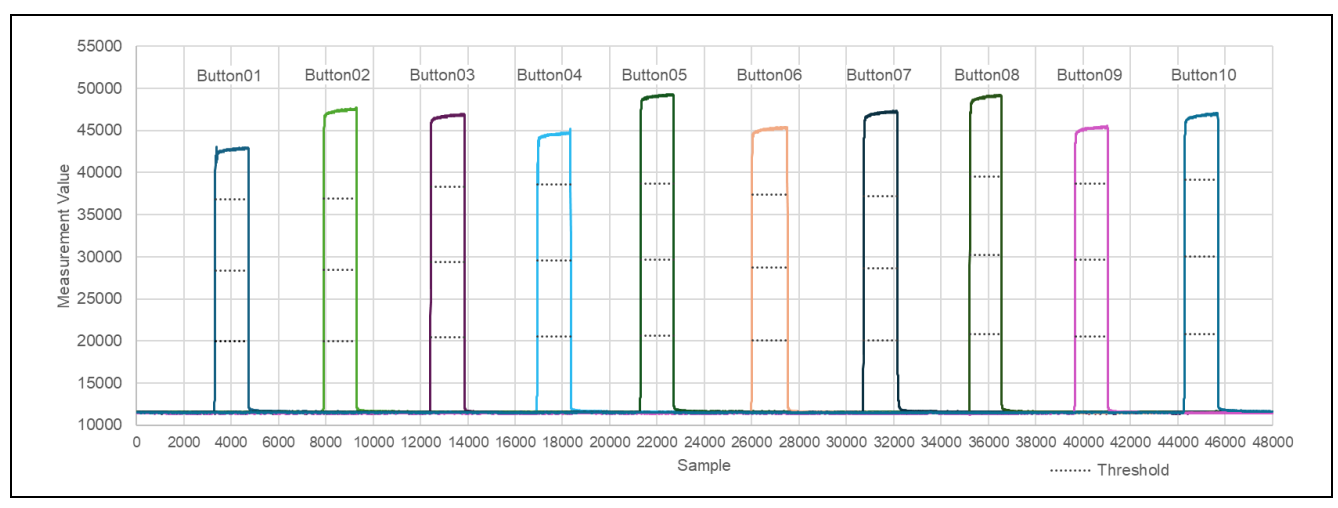

Figure 9-2 Measurement values of each button with 500g-weight and touch judgement thresholds

When putting a weight of 500g on one button, the ratio of the largest change in the measurement values of the other buttons to the threshold for touch judgement of low pressing strength is shown in Figure 9-3.

The values in Figure 9-3 are defined as follows.

Variation ratio 
$$[\%] = \frac{\text{Change in measurement value}}{\text{Threshold for touch judgement of the low pressing strength}} \cdot 100$$

If the variation ratio of the other buttons exceeded 100%, it would be misjudged. However, the ratio is small enough, so it is confirmed that no judgement error occurs.

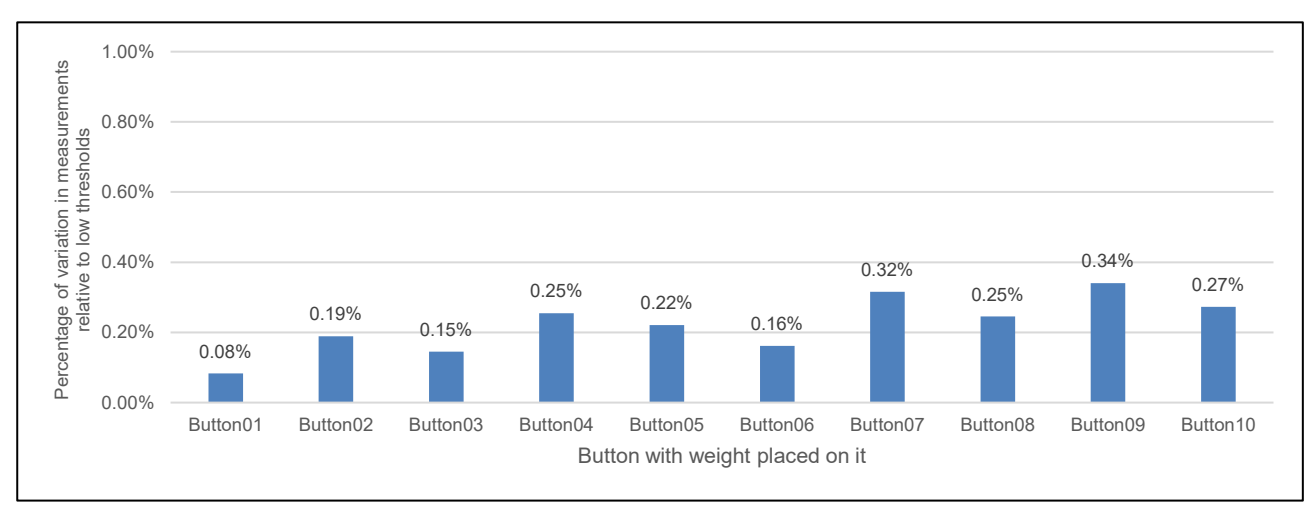

Figure 9-3 Impact on the other buttons when putting 500g-wieght

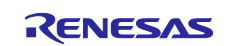

## 9.2.3 EMC Test Result

With this system, we conducted a self evaluation conforming to EN 61000-4. Table 9-6 shows the result.

## Table 9-6 EMC test result

| Item                                    | Test level         |           | Performance criterion |
|-----------------------------------------|--------------------|-----------|-----------------------|
| EN 61000-4-2:2009                       | Direct discharge   | $\pm$ 8kV | A                     |
| (electrostatic discharge)               | Indirect discharge | $\pm$ 8kV | A                     |
| EN 61000-4-3:2020                       | 10 \//m            |           | A                     |
| (radio-frequency electromagnetic field) | 10 0/11            |           | A                     |
| EN 61000-4-4:2012                       | ±4kV (5kHz)        |           | A                     |
| (electrical fast transient/burst)       | ±4kV (100kHz)      |           | A                     |
| EN 61000-4-6:2014                       |                    |           |                       |
| (conducted disturbances induced by      | 10V                |           | A                     |
| radio-frequency fields.)                |                    |           |                       |

The performance criterion A indicates that a touch can be judged as expected during the test and after the test.

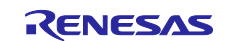

## **Revision History**

|      |           | Description |                       |  |
|------|-----------|-------------|-----------------------|--|
| Rev. | Date      | Page        | Summary               |  |
| 1.00 | Apr.10.25 | —           | First edition, issued |  |
|      |           |             |                       |  |

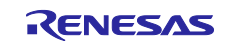

# General Precautions in the Handling of Microprocessing Unit and Microcontroller Unit Products

The following usage notes are applicable to all Microprocessing unit and Microcontroller unit products from Renesas. For detailed usage notes on the products covered by this document, refer to the relevant sections of the document as well as any technical updates that have been issued for the products.

1. Precaution against Electrostatic Discharge (ESD)

A strong electrical field, when exposed to a CMOS device, can cause destruction of the gate oxide and ultimately degrade the device operation. Steps must be taken to stop the generation of static electricity as much as possible, and quickly dissipate it when it occurs. Environmental control must be adequate. When it is dry, a humidifier should be used. This is recommended to avoid using insulators that can easily build up static electricity. Semiconductor devices must be stored and transported in an anti-static container, static shielding bag or conductive material. All test and measurement tools including work benches and floors must be grounded. The operator must also be grounded using a wrist strap. Semiconductor devices must not be touched with bare hands. Similar precautions must be taken for printed circuit boards with mounted semiconductor devices.

2. Processing at power-on

The state of the product is undefined at the time when power is supplied. The states of internal circuits in the LSI are indeterminate and the states of register settings and pins are undefined at the time when power is supplied. In a finished product where the reset signal is applied to the external reset pin, the states of pins are not guaranteed from the time when power is supplied until the reset process is completed. In a similar way, the states of pins in a product that is reset by an on-chip power-on reset function are not guaranteed from the time when power reaches the level at which resetting is specified.

3. Input of signal during power-off state

Do not input signals or an I/O pull-up power supply while the device is powered off. The current injection that results from input of such a signal or I/O pull-up power supply may cause malfunction and the abnormal current that passes in the device at this time may cause degradation of internal elements. Follow the guideline for input signal during power-off state as described in your product documentation.

4. Handling of unused pins

Handle unused pins in accordance with the directions given under handling of unused pins in the manual. The input pins of CMOS products are generally in the high-impedance state. In operation with an unused pin in the open-circuit state, extra electromagnetic noise is induced in the vicinity of the LSI, an associated shoot-through current flows internally, and malfunctions occur due to the false recognition of the pin state as an input signal become possible.

5. Clock signals

After applying a reset, only release the reset line after the operating clock signal becomes stable. When switching the clock signal during program execution, wait until the target clock signal is stabilized. When the clock signal is generated with an external resonator or from an external oscillator during a reset, ensure that the reset line is only released after full stabilization of the clock signal. Additionally, when switching to a clock signal produced with an external resonator or by an external oscillator while program execution is in progress, wait until the target clock signal is stable.

Waveform distortion due to input noise or a reflected wave may cause malfunction. If the input of the CMOS device stays in the area between  $V_{IL}$  (Max.) and  $V_{IH}$  (Min.) due to noise, for example, the device may malfunction. Take care to prevent chattering noise from entering the device when the input level is fixed, and also in the transition period when the input level passes through the area between  $V_{IL}$  (Max.) and  $V_{IH}$  (Min.) due to noise, for example, the device may malfunction. Take care to prevent chattering noise from entering the device when the input level is fixed, and also in the transition period when the input level passes through the area between  $V_{IL}$  (Max.) and  $V_{IH}$  (Min.).

7. Prohibition of access to reserved addresses

Access to reserved addresses is prohibited. The reserved addresses are provided for possible future expansion of functions. Do not access these addresses as the correct operation of the LSI is not guaranteed.

8. Differences between products

Before changing from one product to another, for example to a product with a different part number, confirm that the change will not lead to problems. The characteristics of a microprocessing unit or microcontroller unit products in the same group but having a different part number might differ in terms of internal memory capacity, layout pattern, and other factors, which can affect the ranges of electrical characteristics, such as characteristic values, operating margins, immunity to noise, and amount of radiated noise. When changing to a product with a different part number, implement a system-evaluation test for the given product.

## Notice

- Descriptions of circuits, software and other related information in this document are provided only to illustrate the operation of semiconductor products and application examples. You are fully responsible for the incorporation or any other use of the circuits, software, and information in the design of your product or system. Renesas Electronics disclaims any and all liability for any losses and damages incurred by you or third parties arising from the use of these circuits, software, or information.
- 2. Renesas Electronics hereby expressly disclaims any warranties against and liability for infringement or any other claims involving patents, copyrights, or other intellectual property rights of third parties, by or arising from the use of Renesas Electronics products or technical information described in this document, including but not limited to, the product data, drawings, charts, programs, algorithms, and application examples.
- 3. No license, express, implied or otherwise, is granted hereby under any patents, copyrights or other intellectual property rights of Renesas Electronics or others.
- 4. You shall be responsible for determining what licenses are required from any third parties, and obtaining such licenses for the lawful import, export, manufacture, sales, utilization, distribution or other disposal of any products incorporating Renesas Electronics products, if required.
- 5. You shall not alter, modify, copy, or reverse engineer any Renesas Electronics product, whether in whole or in part. Renesas Electronics disclaims any and all liability for any losses or damages incurred by you or third parties arising from such alteration, modification, copying or reverse engineering.
- Renesas Electronics products are classified according to the following two quality grades: "Standard" and "High Quality". The intended applications for each Renesas Electronics product depends on the product's quality grade, as indicated below.
  - "Standard": Computers; office equipment; communications equipment; test and measurement equipment; audio and visual equipment; home electronic appliances; machine tools; personal electronic equipment; industrial robots; etc.

"High Quality": Transportation equipment (automobiles, trains, ships, etc.); traffic control (traffic lights); large-scale communication equipment; key financial terminal systems; safety control equipment; etc.

Unless expressly designated as a high reliability product or a product for harsh environments in a Renesas Electronics data sheet or other Renesas Electronics document, Renesas Electronics products are not intended or authorized for use in products or systems that may pose a direct threat to human life or bodily injury (artificial life support devices or systems; surgical implantations; etc.), or may cause serious property damage (space system; undersea repeaters; nuclear power control systems; aircraft control systems; key plant systems; military equipment; etc.). Renesas Electronics disclaims any and all liability for any damages or losses incurred by you or any third parties arising from the use of any Renesas Electronics product that is inconsistent with any Renesas Electronics data sheet, user's manual or other Renesas Electronics document.

- 7. No semiconductor product is absolutely secure. Notwithstanding any security measures or features that may be implemented in Renesas Electronics hardware or software products, Renesas Electronics shall have absolutely no liability arising out of any vulnerability or security breach, including but not limited to any unauthorized access to or use of a Renesas Electronics product or a system that uses a Renesas Electronics product. RENESAS ELECTRONICS DOES NOT WARRANT OR GUARANTEE THAT RENESAS ELECTRONICS PRODUCTS, OR ANY SYSTEMS CREATED USING RENESAS ELECTRONICS PRODUCTS WILL BE INVULNERABLE OR FREE FROM CORRUPTION, ATTACK, VIRUSES, INTERFERENCE, HACKING, DATA LOSS OR THEFT, OR OTHER SECURITY INTRUSION ("Vulnerability Issues"). RENESAS ELECTRONICS DISCLAIMS ANY AND ALL RESPONSIBILITY OR LIABILITY ARISING FROM OR RELATED TO ANY VULNERABILITY ISSUES. FURTHERMORE, TO THE EXTENT PERMITTED BY APPLICABLE LAW, RENESAS ELECTRONICS DISCLAIMS ANY AND ALL WARRANTIES, EXPRESS OR IMPLIED, WITH RESPECT TO THIS DOCUMENT AND ANY RELATED OR ACCOMPANYING SOFTWARE OR HARDWARE, INCLUDING BUT NOT LIMITED TO THE IMPLIED WARRANTIES OF MERCHANTABILITY, OR FITNESS FOR A PARTICULAR PURPOSE.
- 8. When using Renesas Electronics products, refer to the latest product information (data sheets, user's manuals, application notes, "General Notes for Handling and Using Semiconductor Devices" in the reliability handbook, etc.), and ensure that usage conditions are within the ranges specified by Renesas Electronics with respect to maximum ratings, operating power supply voltage range, heat dissipation characteristics, installation, etc. Renesas Electronics disclaims any and all liability for any malfunctions, failure or accident arising out of the use of Renesas Electronics products outside of such specified ranges.
- 9. Although Renesas Electronics endeavors to improve the quality and reliability of Renesas Electronics products, semiconductor products have specific characteristics, such as the occurrence of failure at a certain rate and malfunctions under certain use conditions. Unless designated as a high reliability product or a product for harsh environments in a Renesas Electronics data sheet or other Renesas Electronics document, Renesas Electronics products are not subject to radiation resistance design. You are responsible for implementing safety measures to guard against the possibility of bodily injury, injury or damage caused by fire, and/or danger to the public in the event of a failure or malfunction of Renesas Electronics products, such as safety design for hardware and software, including but not limited to redundancy, fire control and malfunction prevention, appropriate treatment for aging degradation or any other appropriate measures. Because the evaluation of microcomputer software alone is very difficult and impractical, you are responsible for evaluating the safety of the final products or systems manufactured by you.
- 10. Please contact a Renesas Electronics sales office for details as to environmental matters such as the environmental compatibility of each Renesas Electronics product. You are responsible for carefully and sufficiently investigating applicable laws and regulations that regulate the inclusion or use of controlled substances, including without limitation, the EU RoHS Directive, and using Renesas Electronics products in compliance with all these applicable laws and regulations. Renesas Electronics disclaims any and all liability for damages or losses occurring as a result of your noncompliance with applicable laws and regulations.
- 11. Renesas Electronics products and technologies shall not be used for or incorporated into any products or systems whose manufacture, use, or sale is prohibited under any applicable domestic or foreign laws or regulations. You shall comply with any applicable export control laws and regulations promulgated and administered by the governments of any countries asserting jurisdiction over the parties or transactions.
- 12. It is the responsibility of the buyer or distributor of Renesas Electronics products, or any other party who distributes, disposes of, or otherwise sells or transfers the product to a third party, to notify such third party in advance of the contents and conditions set forth in this document.
- This document shall not be reprinted, reproduced or duplicated in any form, in whole or in part, without prior written consent of Renesas Electronics.
   Please contact a Renesas Electronics sales office if you have any questions regarding the information contained in this document or Renesas
- Electronics products. (Note1) "Renesas Electronics" as used in this document means Renesas Electronics Corporation and also includes its directly or indirectly controlled
- subsidiaries.
- (Note2) "Renesas Electronics product(s)" means any product developed or manufactured by or for Renesas Electronics.

(Rev.5.0-1 October 2020)

## **Corporate Headquarters**

TOYOSU FORESIA, 3-2-24 Toyosu, Koto-ku, Tokyo 135-0061, Japan

#### www.renesas.com

## Trademarks

Renesas and the Renesas logo are trademarks of Renesas Electronics Corporation. All trademarks and registered trademarks are the property of their respective owners.

## Contact information

For further information on a product, technology, the most up-to-date version of a document, or your nearest sales office, please visit: <u>www.renesas.com/contact/</u>.